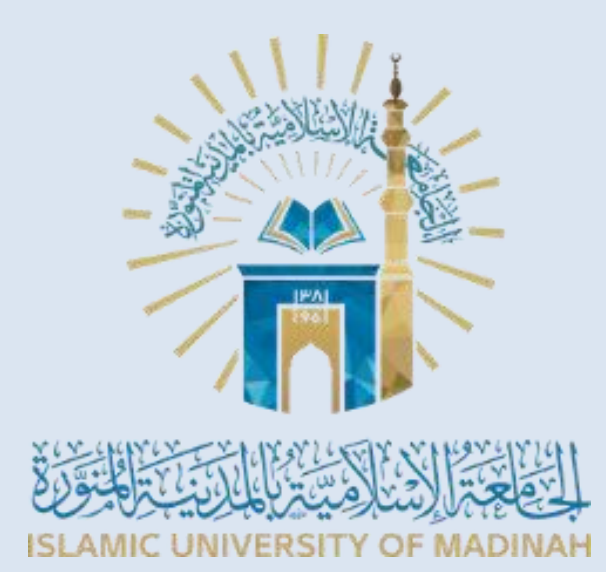

## **Tutorial Pendaftaran**

Program Beasiswa S1 (Bachelor) Calon Mahasiswa Internasional

## **UNIVERSITAS ISLAM MADINAH (UIM)**

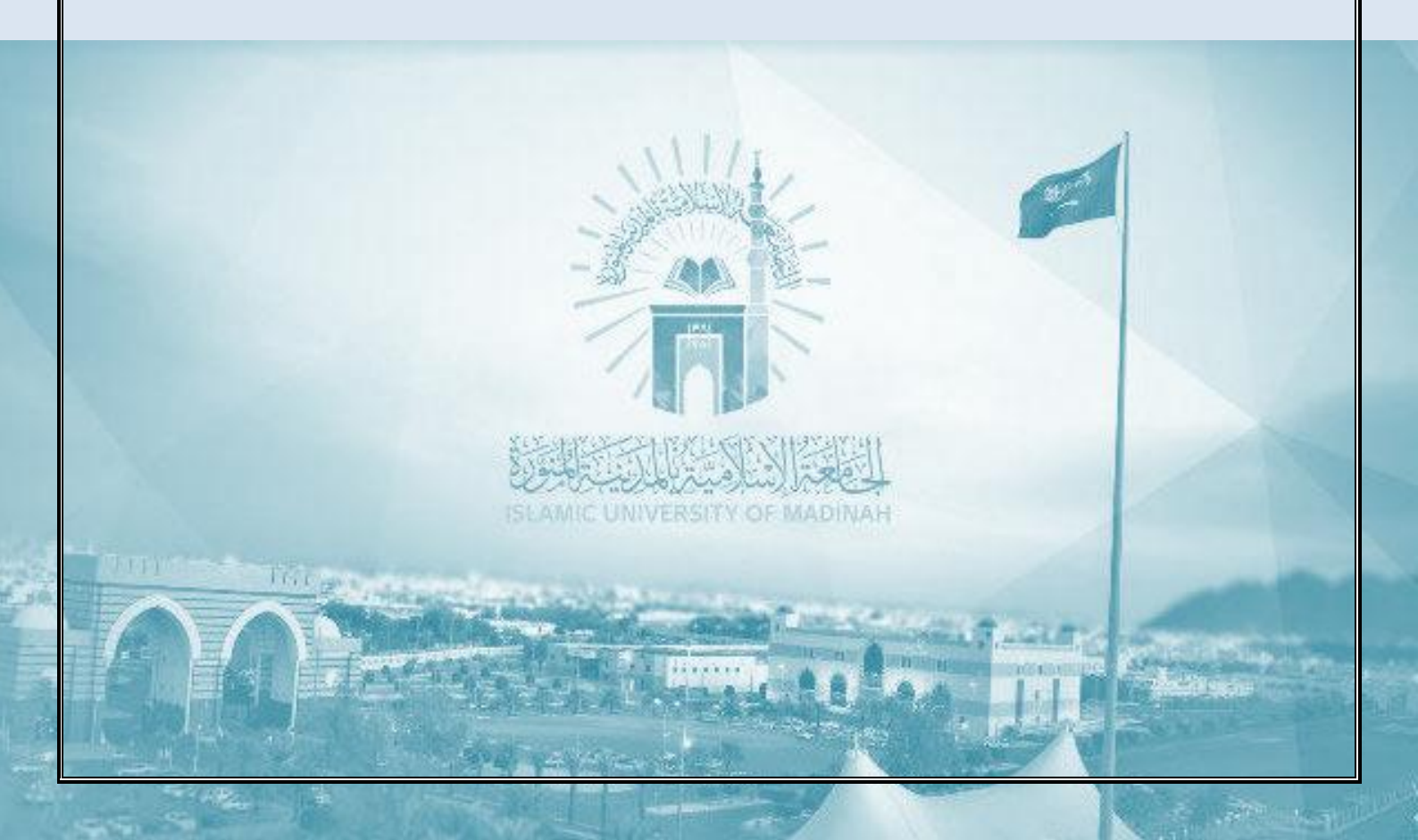

لَمُ لِلَّهِ ٱلرَّحْمَدِ الرَّحِيمِ

## PENDAHULUAN

Lembaran panduan tutorial dan tata cara pendaftaran ini bertujuan untuk memudahkan calon pendaftar Universitas Islam Madinah yang menggunakan Bahasa Indonesia sebagai bahasa pengantarnya. Semua yang tertera disini sesuai dengan yang tertera pada website resmi pendaftaran Universitas Islam Madinah: <u>https://minhatee2.iu.edu.sa/</u>

Adapun PDF Panduan Pendaftaran yang memberikan profil umum Universitas, Lingkup Beasiswa, Persyaratan Umum Berkas dan Pelamar dapat diunduh pada link berikut: <u>https://bit.ly/panduanUIMnew</u>

Tidak ada pemungutan biaya apapun pada proses pendaftaran ini. Universitas Islam Madinah (UIM) tidak memiliki kantor cabang atau lembaga perwakilan yang menerima pendaftaran mahasiswa di negara mana pun. Calon Mahasiswa diharapkan dapat dengan cerdas menghindari jasa berbayar berbentuk apapun yang menawarkan diri untuk mewakili pihaknya dalam melakukan pendaftaran Online, dan dapat melakukan pendaftaran gratis secara mandiri melalui web yang tertera.

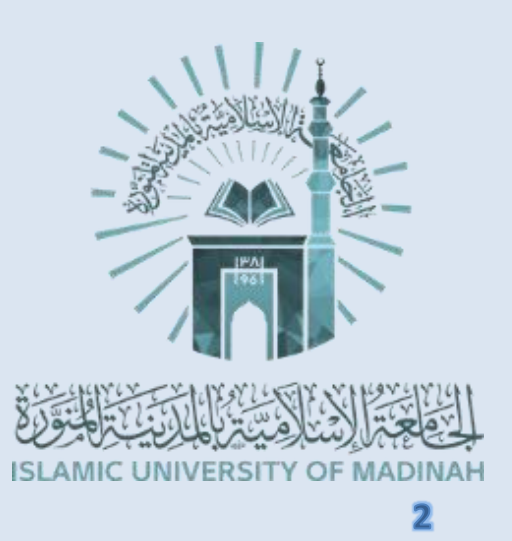

## **DAFTAR ISI**

| Ι.   | Pendahuluan                      | 02 |
|------|----------------------------------|----|
| П.   | Tutorial Formulir Berbahasa Arab | 04 |
| III. | Tutorial Formulir Berbahasa Indo | 26 |
| IV.  | Penjelasan Singkat Program Studi | 47 |
| V.   | Pertanyaan yang sering diajukan  | 58 |

3 ES.

## **TUTORIAL PENDAFTARAN**

1. Buka laman web pendaftaran <u>https://minhatee2.iu.edu.sa/</u> Maka akan terlihat desktop sebagai berikut:

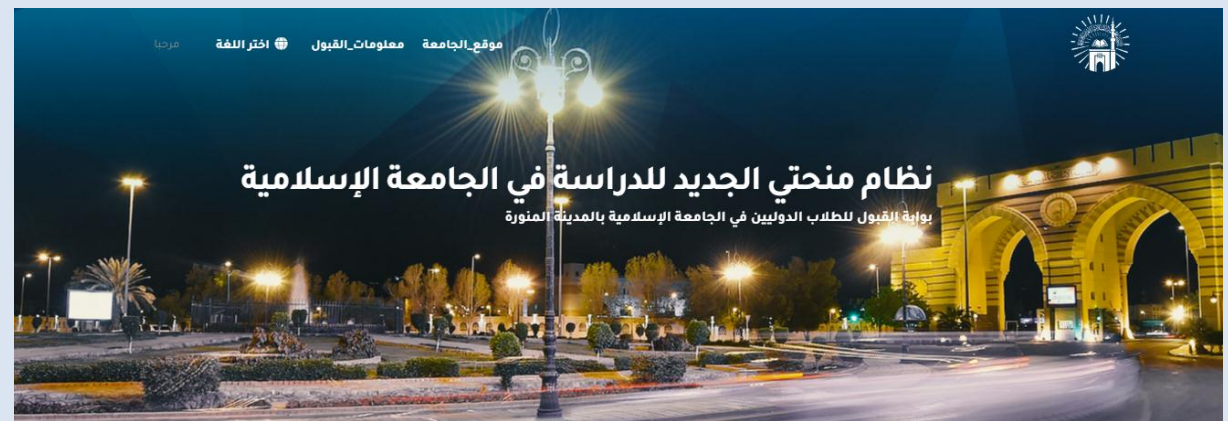

yang jika diterjemahkan kurang lebih bermakna: "Portal Penerimaan Mahasiswa Intenasional di Universitas Islam Madinah".

Pada pojok kiri atas, kamu dapat menemukan menu اختراللغة (# untuk dapat memilih bahasa pengantar dari formulir pendaftaran.

Jika kamu memilih menggunakan عربية (bahasa Arab) silahkan lanjut membaca pada halaman selanjutnya ini, namun jika kamu menggunakan bahasa Indonesia, silahkan langsung menuju ke halaman 26.

| 😡 اختر اللغة     |  |  |  |
|------------------|--|--|--|
| عربية            |  |  |  |
| English          |  |  |  |
| español          |  |  |  |
| português        |  |  |  |
| français         |  |  |  |
| اردو             |  |  |  |
| русский          |  |  |  |
| Bahasa Indonesia |  |  |  |
| 中文               |  |  |  |
|                  |  |  |  |

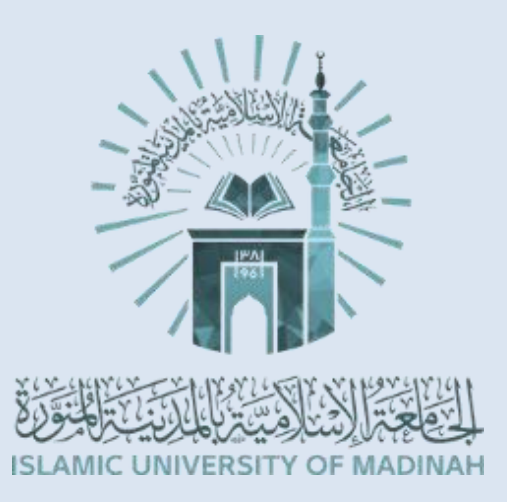

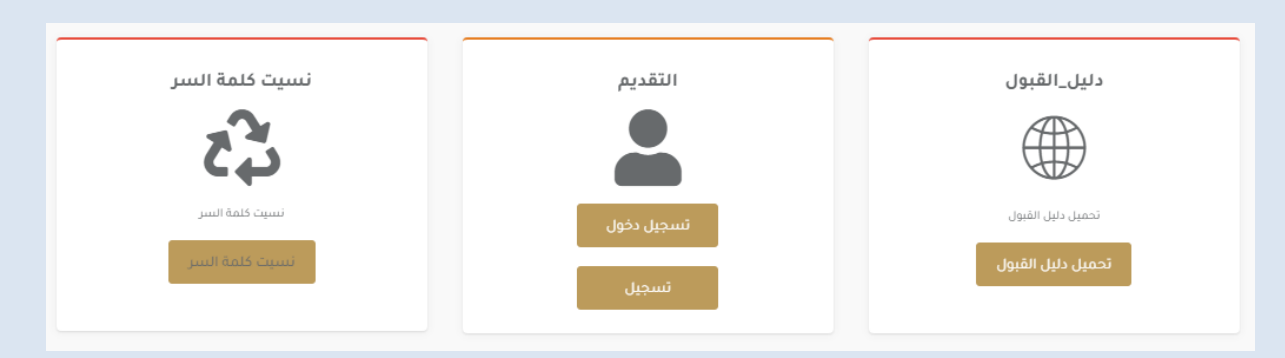

#### Scroll ke bawah dan kamu akan menemukan tiga menu yang berdampingan.

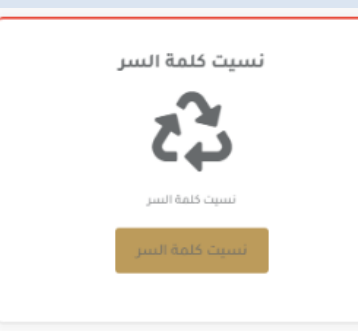

Menu paling kiri adalah menu lupa kata sandi. Yang pada menu ini, pendaftar yang telah selesai mendaftar dapat mengakses formulirnya apabila ia telah ceroboh kehilangan kata sandinya dengan menggunakan emailnya.

عربک

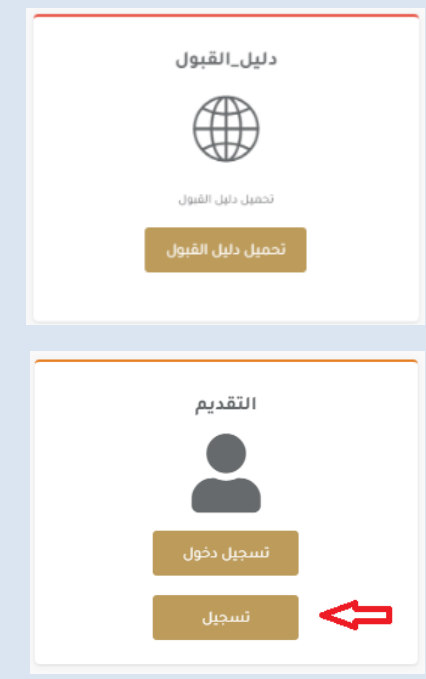

Menu paling kanan adalah panduan pendaftaran. PDF Panduan ini, dapat diakses pada link: https://bit.ly/panduanUIMnew

Maka, untuk pendaftaran baru dapat mengetuk tombol "تسجيل" pada menu kotak bagian tengah untuk membuat akun baru. Akun yang sudah selesai dibuat, nantinya dapat bisa diakses dengan mengetuk tombol "تسجيل دخول" pada menu kotak bagian tengah.

 Setelah mengetuk tombol تسجيل pada menu tengah, pendaftar baru akan beralih pada formulir lanjutan yang menampilkan proses Verifikasi email.

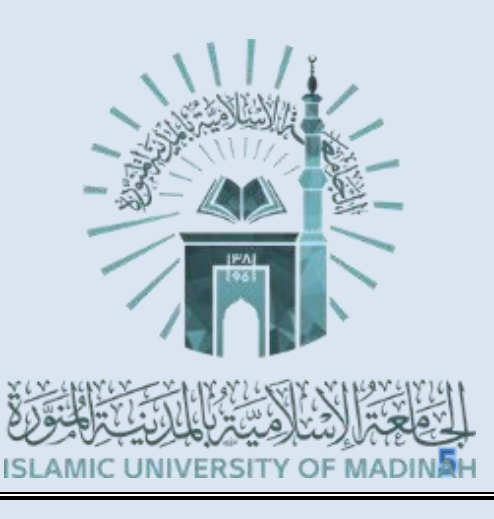

| Halaman | proses | awal | verifikasi | email: |
|---------|--------|------|------------|--------|
|---------|--------|------|------------|--------|

| البريد الانگزوئي (عادظة سيكون البريد الإنگزوئي هو اسم المستخدم نفسه وستصلك رسالة تقميل على البريد)<br>حرما معاد البريد الإنگزوئي<br>تابعد البريد الإنگزوئي<br>الجوال<br>الجوال<br>عدمة السر<br>عدمة السر<br>الجنس<br>الجنس<br>الرجنس<br>الجنس<br>الجنس<br>المالمال<br>الرجنس<br>المالمالمالمالمالمالمالمالمالمالمالمالما                                                                                                    | سجيل                                                                                                    |
|----------------------------------------------------------------------------------------------------|----------------------------------------------------------------------------------------------------|
| بردید این فترونی<br>انجوان<br>انجوان<br>کامه السر<br>۲۹۳۵ میلاناسالا میلاند<br>انجیس<br>انجیس<br>انجیس<br>اند انجیس<br>اند انجیس<br>اند انجیس<br>اند انجیس<br>اند انجیس<br>اند انجیس<br>اند انجیس<br>اند انجیس<br>اند انجیس<br>اند انجیس                                                                                                    | بريد الالكتروني (ملاحظة سيكون البريد الإلكتروني هو اسم المستخدم نفسه وستصلك رسالة تقفيل على البريد)             |
| بتابند البلاغتوني<br>تأميد البريد البلاغتوني<br>الجوال<br>علمة السر<br>برمديمه الفالا المعادي<br>برمديمه الفالا المعادي<br>التجر الجنس<br>التجر الجنس<br>التجر المعادي<br>التجر الجنس<br>المعادي<br>التحر المعادي<br>التحر المعادي<br>التحر المعادي<br>التحر المعادي<br>التحر المعادي<br>التحر المعادي<br>التحر المعادي<br>التحر المعادي<br>التحر التحقي في الصورة                                                                                                    |                                                                                                    |
| تأبير البرير البلكتروني<br>الجوال<br>فلمة السر<br>علمة السر<br>تأبير علمة المرور<br>الجنس<br>الجنس<br>وتريز المبلد<br>المين<br>الجنس<br>الجنس<br>المين<br>المين المينوي<br>المين المينوي<br>المينوي<br>المينوي<br>المينوي<br>المينوي<br>المينوي<br>المينوي<br>المينوي<br>المينوي<br>المينوي<br>المينوي<br>المينوي<br>المينوي<br>المينوي<br>المينوي<br>المينوي<br>المينوي<br>المينوي<br>المينوي<br>المينوي                                                                                                    | EmailPaidUandata                                                                                                |
| الجوال<br>كلمة السر<br>علمة السر<br>ها المعادي<br>الجنس<br>الجنس<br>الموار<br>الجنس<br>الموار<br>الموار<br>الممار<br>الموار<br>الم<br>المم المم<br>الموم<br>الم<br>المم<br>المم المم الم<br>الم<br>المم ال | کید البرید الإلکتروني                                                                                           |
| الجوال<br>عدمة السر<br>عدمة السر<br>تأكيد عدمة المروز<br>الجنس<br>اجتر الجنس<br>الجنس<br>المال الجنس<br>الجنس<br>الجنس<br>الجنس<br>الجنس<br>الجنس<br>الجنس<br>الجنس<br>الجنس<br>الجنس<br>الجنس<br>الجنس<br>الجنس<br>الجنس<br>الجنس<br>الجنس<br>الجنس<br>الجنس<br>الجنس<br>الجنس<br>الجنس<br>الجنس<br>المال الجنس<br>المال المال ال                                                                                                    |                                                                                                    |
| <ul> <li>٥ ٥ ٥ ٢ 2 3 4 5 6 7 8</li> <li>٤ ٢ ٢ ٢ ٢ ٢ ٢ ٢ ٢ ٢ ٢ ٢ ٢ ٢ ٢ ٢ ٢ ٢ ٢ ٢</li></ul>                                                                                                    | جوال                                                                                                    |
| كلمة السر<br>همین می المرور<br>تأکید كلمة المرور<br>الجتر الجنس<br>الجتر الجنس<br>المیاند<br>مرز التحقق في الصورة<br>المراز التحقق في الصورة                                                                                                    | 051 234 5678                                                                                                    |
| كلمة الشر ا<br>الجنيب المرور<br>الجنر الجنيس<br>الجنر الجنيس<br>الريخ الميلاد<br>الميلاد<br>الميلام<br>الميلاد<br>الميلاد<br>الميلاد<br>الميلاد<br>الميلاد<br>الميلاد<br>الميلاد<br>الميلاد<br>الميلاد<br>الميلاد<br>الميلام<br>الميلاد<br>الميلاد<br>الميلاد<br>الميلاد<br>الميلاد<br>الميلاد<br>الميلاد<br>الميلاد<br>الميلاد<br>الميلاد<br>الميلاد<br>الميلاد<br>المالا<br>الميلاد<br>الميلاد<br>الميلاد<br>المالا<br>المالمال<br>المالمالمالمال<br>المالمالمالمالمالمالمالمالمالمالمالمالما                                                                                                    |                                                                                                    |
| الجيس محمد المالد المالد المالد المالد المالد المالد المالد المالد المالد المالد المالد المالد المالد المالد ا<br>الجنس<br>اجتر الجتس المالد المالد الم                                                                                                    | نمه استر                                                                                                    |
| تأكيد كلمة المروز<br>الجنس<br>اجتر الجنس<br>تاريخ الميلاد<br>الأخر الجنس<br>مز التحقق في الصورة<br>المراجع المراجع المراجع<br>المراجع المراجع المراجع<br>المراجع المراجع الم<br>المراجع المراجع المراجع المراجع المراجع المراجع المراجع المراجع المراجع المراجع المراجع المراجع المراجع المراجع المراجع المراجع المراجع الم                                                                                                    | Pessword Field Lendeter                                                                                         |
| للجنس<br>الجنس<br>تاريخ الميلاد<br>الع<br>الع<br>مز التحقق في الصورة<br>الع<br>الع<br>الع<br>المورة<br>الحقق في الصورة                                                                                                    | المتعاقبة المتعادية والمتعادية والمتعادية والمتعادية والمتعادية والمتعادية والمتعادية والمتعادية والمتعادية وال |
| الجنس<br>افتر الجنس<br>تاريخ المبلاد<br>الم<br>مز التحقق<br>رمز التحقق في الصورة<br>المراز (Wivessity of Madmar                                                                                                    |                                                                                                    |
| الجنس<br>إختر الجنس<br>تاريخ المبلد<br>المبلد<br>عند التحقق مي الصورة<br>المبلد التحقق في الصورة<br>المبلد التحقق في الصورة                                                                                                    |                                                                                                    |
| اجتر الجنس<br>تاريخ الميلاد<br>الله<br>الله<br>الميلاد<br>الميلاد<br>الميلام<br>الميلاد<br>الميلا<br>الميلام<br>الميلام<br>الميلام<br>الميلاد<br>الميلام<br>الميلام<br>الميلام<br>الميلام<br>الميلام<br>الميلام<br>الميلام<br>الميلام<br>الميلام<br>الميلام<br>الميلام<br>الميلام<br>الميلام<br>الميلام<br>المالما<br>الميلام<br>المالما<br>المالما<br>المالما<br>المالما<br>المالما<br>المالما<br>المالما<br>المالما<br>المالما<br>المالما<br>المالما<br>المالما<br>المالما<br>المالما<br>المالما<br>المالما<br>المالما<br>المالما<br>المالما<br>المالمالما<br>المالما<br>المالما<br>المالما<br>المالمالمالما<br>المالمالما<br>المالمالمالما<br>المالمالمالما<br>المالمالمالمالمالمالما<br>المالمالما<br>المالمالمالما<br>المالمالمالمالمالمالمالمالمالمالمالمالما                                                                                                    | جنس                                                                                                    |
| تاريخ الميلاد<br>الشكان<br>موز التحقق<br>موز التحقق في الصورة<br>الميلاد<br>الميلاد<br>الميلاد                                                                                                    | إختر الجننس                                                                                                    |
| مز التحقق<br>100 مز التحقق<br>100 مز التحقق في الصورة<br>100 مز التحقق في الصورة                                                                                                    | ريخ الميلاد                                                                                                    |
| رمز التحقق<br>رمز التحقق في الصورة<br>ISLAMIC UNIVERSITY OF MADINAH                                                                                                    | ÷                                                                                                    |
| رمز التحقق في الصورة<br>ISLANIC UNIVERSITY OF MADINAH                                                                                                    | あるっ illing などあのなどが代わればないがかかみ                                                                                    |
| ISZANIC UNIVERSITY OF MADINAH                                                                                                    | ريم السورة<br>1.52 80152 من الصورة                                                                              |
|                                                                                                    | ISLAMIC UNIVERSITY OF MACINAH                                                                                   |
|                                                                                                    |                                                                                                    |

#### Pendaftar baru agar:

- a. Menuliskan alamat email pada kolom البريد الالكتروني dan البريد الإلكتروني.
- b. Mengisi nomor handphone pribadi pada isian الجوال dengan format (08xxxxxxxxx), setelah sebelumnya mengganti lambang kode negara dengan kode Indonesia.
- c. Menuliskan password yang diinginkan pada akun pendaftaranmu di isian كلمة السرور dan تأكيد كلمة المرور
- dengan pemilihan الجنس dengan pemilihan ذكر untuk laki-laki
- e. Mengisi tanggal lahir pada isian تاريخ الميلاد
- f. Dan mengetik ulang kode verifikasi yang tertera pada رمز التحقق
- g. Kemudian klik انشاء حساب jika telah menyelesaikan pengisian.
- 3. Sebuah email verifikasi telah terkirim ke dalam kotak masuk emailmu, maka silahkan klik tulisan yang dicetak biru dengan garis bawah agar emailmu terverifikasi.

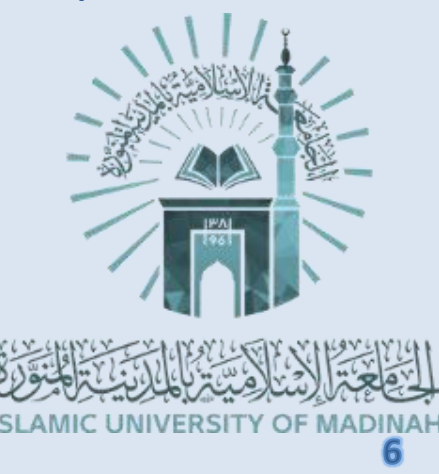

عربک

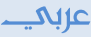

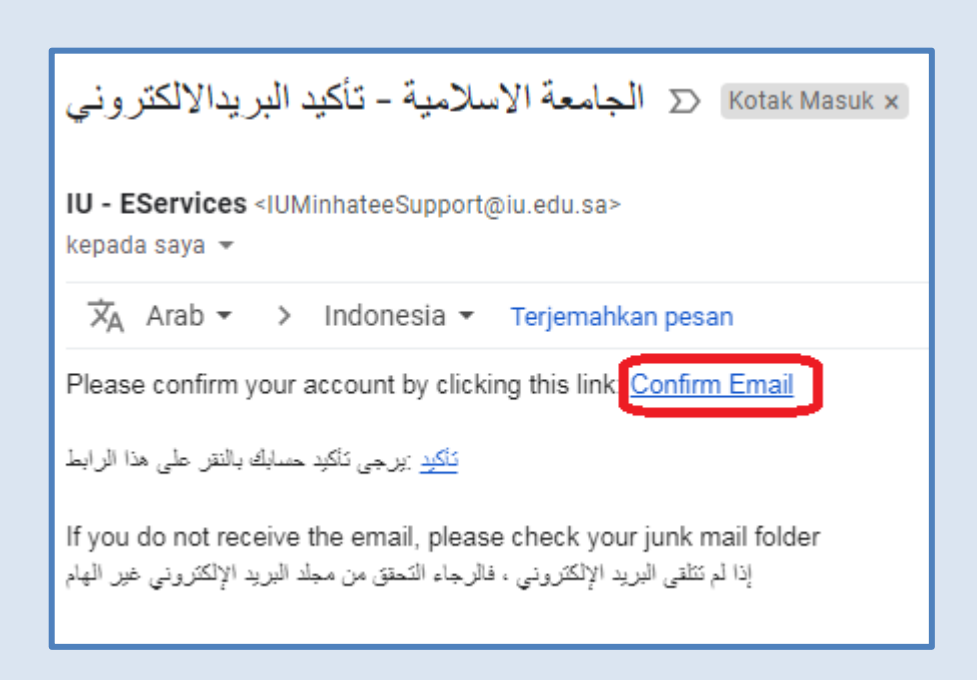

4. Pada menu log in, kamu sudah dapat masuk ke akun pendaftaranmu dengan memasukan alamat email pada isian اسم الالكتروني dan password pada isian كلمة السر kemudian klik تسجيل دخول

| من فضلك استخدم بياناتك فى<br>عملية الدخول                                     |                             |
|-------------------------------------------------------------------------------|-----------------------------|
| 🕒 اسم_المستخدم                                                                |                             |
| مع المرور 🔍                                                                   |                             |
| تسجيل دخول<br>اسيت كلمة السر 🎝 إعادة إرسال البريد الإلكتروني<br>الدخول الموحد | BLANIC UNVERSITY OF MADINAH |

## 5. Baca dengan baik المتقدم yang tertera pada halaman tersebut, yang kurang lebih terjemahannya adalah sebagai berikut:

Selamat datang, pelamar yang terhormat, untuk mengajukan beasiswa eksternal (mahasiswa internasiona/non Saudi) di Universitas Islam Madinah. Kami menyambut Anda di portal penerimaan mahasiswa internasional tingkat sarjana di Universitas Islam Madinah. Terima kasih telah memilih Universitas Islam dan semoga Anda sukses. Sebelum memulai proses aplikasi, kami harap Anda mempertimbangkan hal-hal berikut :

- Lihat panduan untuk masuk ke Universitas Islam di tingkat sarjana, mahasiswa internasional (beasiswa eksternal, link dapat diunduh pada: <u>https://bit.ly/panduanUIMnew</u>).
- 2- Pastikan semua data benar dan akurat.
- 3- Lampirkan dokumen di tempat yang benar seperti yang ditentukan pada layar pengiriman.
- 4- Kolom atau lampiran yang dibubuhkan (\*) adalah wajib, sehingga isian wajib diisi dengan benar.
- 5- Apabila pendaftar belum menyelesaikan jenjang sekolah menengah atas dan masih dalam tahap studi, maka ijasah atau transkrip nilai harus tetap dilampirkan, sehingga penerimaan akhir pemohon tidak akan diajukan sampai ijasah tersebut terlampir/diunggah.
- 6. Klik تقديم الطلب untuk melanjutkan ke formulir.
- 7. Dari sini, kamu akan mulai mempelajari bahwa pada setiap bagian atas halaman, terdapat menu halaman masing-masing. Menu ini dapat dipakai bagi pelamar untuk melakukan editing setiap halamannya.

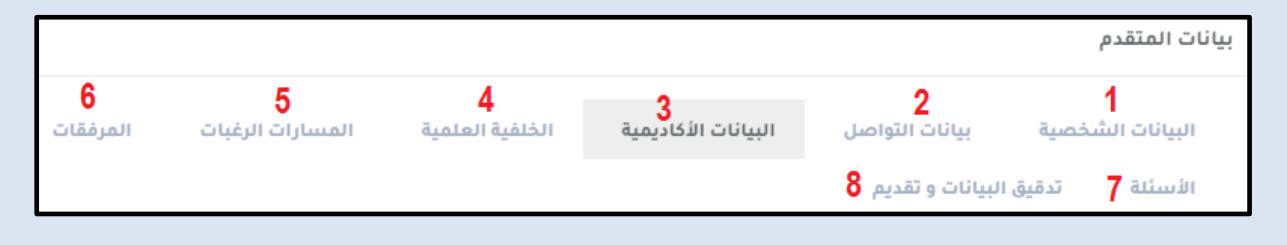

- Halaman 1 البيانات الشخصية Data Pribadi,
- Halaman 2 بيانات التواصل
- Halaman 3 البيانات الأكاديمية
- Halaman 4 الخلفية العلمية
- Halaman 5 المسارات الرغبات
- Halaman 6 المرفقات
- Halaman 7 الأسئلة

Data Kontak/ Akun Medsos

- Informasi Data Akademis
- Latar Belakang Akademik
- Program Studi Prioritas Pilihan
- File Unggahan (Lampiran)
- Pernyataan dan Pertanyaan
- Halaman 8 تدقيق البيانات و تقديم Halaman 8 تدقيق البيانات و

Meski dapat diisi dan disimpan dengan alur yang tidak berurutan, hendaknya pada pengisian pertama, formulir-formulir isian ini dapat diisi dengan cara bertahap dan urut.

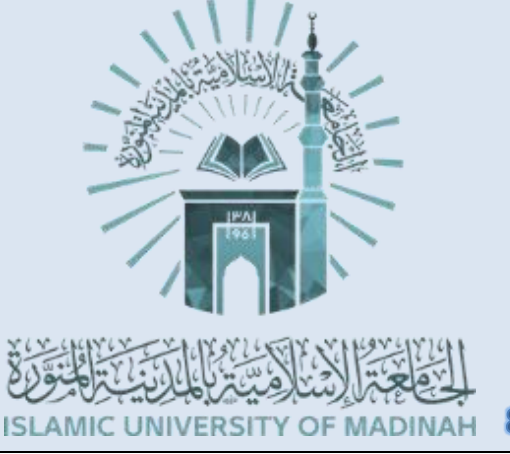

## Data Pribadi البيانات الشخصية - Halaman 1

- 8. Halaman pertama formulir adalah halaman البيانات الشخصية (Data Pribadi)
  - a. Kolom Nama.
    - ✓ Pada pendaftaran Universitas Islam Madinah ini, kolom isian yang wajib diisi adalah kolom isian yang memiliki tanda bintang(\*).
    - Pada kolom isian nama ini, tanda bintang hanya ditemukan pada kolom pertama dan terakhir saja. Isilah sesuai dengan nama yang tertera pada passport.

|                 |               |              | الاسم_بالعربية حسب الجواز    |
|-----------------|---------------|--------------|------------------------------|
| الإسم الرابع•   | الإسلم الثالث | الإسم الثاني | الإسم الأول•                 |
|                 |               |              |                              |
|                 |               |              |                              |
|                 |               |              | الاسم بالانجليزية حسب الجواز |
| الإنتيم الرابع• | الإسىم الثالث | الإسم الثاني | الإسم الأول•                 |
|                 |               |              |                              |
|                 |               |              |                              |

- ✓ Jika namamu terdiri atas dua kata, maka pecah namamu menjadi dua dan masukkan masing-masing pada kedua kolom (kolom pertama dan terakhir) tersebut. Pada baris atas, isi dengan huruf arab (hijaiyah). Pada baris kedua, isi dengan huruf latin (alphabet).
- ✓ Untuk pendaftar yang memiliki nama lebih dari dua kata, manfaatkan kolom kedua dan ketiga dengan nama tengahmu dan isi kolom terakhir dengan nama belakang.
- Untuk pendaftar yang memiliki nama hanya terdiri atas satu kata, isi kolom terakhir dengan mengambil satu kata pada nama ayah.
- b. Isian Kolom (kanan ke kiri): kebangsaan, kebangsaan lahir, gender, status pernikahan.

| الحالة الإجتماعية•<br>◄ الحالة الإجتماعية | الجنس•<br>◄ الجنس      | أصل الجنسية•<br>لا أصل الجنسية - | الجنسية•<br>◄ الجنسية |
|-------------------------------------------|------------------------|----------------------------------|-----------------------|
|                                           | Tampilan jawaban untuk | kebangsaan Indonesia:            | إندونيسيا             |

- c. Isian kolom (kanan ke kiri, atas ke bawah):
  - Tanggal lahir masehi, Tanggal Lahir Hijriah, Usia (terjawab otomatis).

عربکے

• Negara lokasi lahir, tempat/kota lahir (isi manual sesuai akte lahir, dengan huruf arab/latin) dan Bahasa Ibu (bahasa keseharian).

|                             |                           | (kanan ke kiri)                 |
|-----------------------------|---------------------------|---------------------------------|
| العمر                       | تاريخ الميلاد ه           | تاريخ الميلاد                   |
| 20                          | .a 1421/10/14 🛗           | 08/01/2001                      |
| اللغة الأم•<br>◄ اللغة الأم | مكان الميلاد <del>*</del> | دولة الميلاد*<br>ح دولة الميلاد |

- d. Isian kolom (kanan ke kiri, atas ke bawah):
  - Nomor KTP (isi sesuai nomor KTP), checklist Iqomah (jika kamu WNI yang saat ini tinggal di Saudi), checklist beasiswa (jika kamu saat ini sudah sebagai penerima beasiswa lain di dalam wilayah kerajaan Arab Saudi yang membuatmu mendapatkan visa pelajar) – jika tidak, kosongkan checklist.
  - Nomor Passport (seluruh penulisan nomor selanjutnya gunakan terus nomor pada huruf latin), tempat passport diterbitkan (isi sesuai passport diterbitkan), tanggal passport diterbitkan, dan tanggal passport berakhir.

| الجامعة      | حصلت منحة     | لدي اقامة     | الرقم الوطني* |
|--------------|---------------|---------------|---------------|
|              | حصلت منحة     | لدي اقامة     |               |
|              |               |               |               |
| تاريح إنتهاء | تاريح الإصدار | مكان الإصدار" | جوار السفر    |
| <b>#</b>     | <b>#</b>      |               |               |

e. Isian kolom Agama, Mazhab dan checklist pernyataan muslim sejak lahir (kanan ke kiri).

Pada kolom Mazhab, ketentuannya sebagai berikut:

| مسلم منذ الولادة   | المذهب   | الديانة   |
|--------------------|----------|-----------|
| 🗸 مسلم منذ الولادة | ▲ لايوجد | ◄ الإسلام |
|                    |          |           |
|                    | المذهب   |           |
|                    | لايوجد   |           |
|                    | اخرى     |           |
|                    |          |           |

10

عربکے

- Jika engkau mendapatkan kurikulum Fiqih dengan fokus satu madzhab (misalnya: Syafi'i, Hambali, dsb) sejak jenjang usia SMP hingga SMA isilah "Madzhab";
- Kalau engkau mempelajari Fiqh dengan melakukan perbandingan madzhab ATAU kitab yang tidak memberikan keterangan madzhab ATAU BELUM PERNAH sama sekali mempelajari fiqh secara umum, dapat diisi dengan "La Yuujad";
- f. Isian data Ayah dan Ibu (kanan-kiri, atas-bawah), yang terdiri atas: Nama Panjang, Kebangsaan, Kebangsaan lain (jika memiliki dua kewarganegaraan – Jika tidak kosongkan), Negara tempat tinggal dan Pekerjaan/Aktifitas.

| الجنسية_أخرى<br>- الجنسية | الجنسية<br>          |                 | اسم الأب كامل                |
|---------------------------|----------------------|-----------------|------------------------------|
|                           |                      | الوظيفة الحالية | بلد الإقامة<br>◄ بلد الإقامة |
| الجنسية_أخرى<br>          | الجنسية<br>◄ الجنسية |                 | اسم الأم كاملا               |
|                           |                      | الوظيفة الحالية | بلد الإقامة<br>◄ بلد الإقامة |

g. Isian Pemasukan Keuangan Tahunan Pribadi saat ini (dirimu, termasuk di dalamnya uang jajan, uang kostan, dll) – dapat dikosongkan: yang terdiri atas Pendapat Tahunan pribadi (tulis dalam angka latin, konversi ke dolar), sumber pendapatan (mis.Uang saku orang tua, bekerja, dll), sumber lain pendapatan, dan checklist pernyataan bahwa kamu adalah karyawan (bekerja kepada sebuah badan usaha/orang lain).

| انا موظف | مصدر آخر للدخل | مصدر الدخل | الدخل السنوي بالدولار |
|----------|----------------|------------|-----------------------|
| انا موظف |                |            |                       |
|          |                |            |                       |

 h. Isian Paragraf "Mengapa engkau ingin belajar (di Universitas Islam Madinah)" atau "Mengapa engkau ingin belajar islam." (Gunakan bahasa yang sesuai dengan bahasa pilihan formulir).

سبب الرغبة في الدراسة

9. Selesai Halaman ini diisi, silahkan klik ".... حفظ untuk menyimpan halaman dan untuk menuju halaman berikutnya.

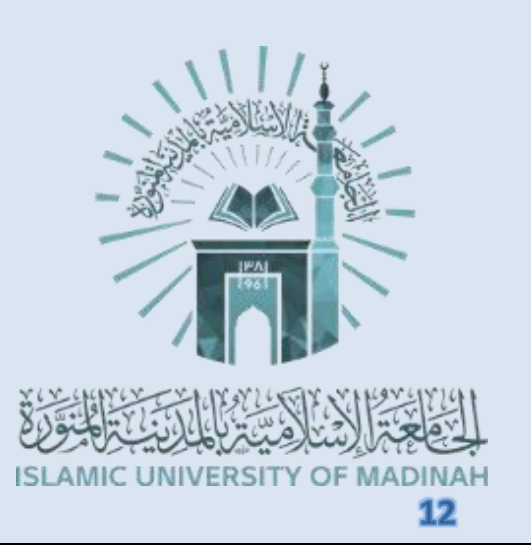

## <u>Halaman 2- بيانات التواصل Data Kontak dan Medsos</u>

10. Halaman kedua formulir adalah halaman بيانات التواصل (Kontak Informasi)

- a. Isian Email (sudah otomatis terisi), nomor HP (sudah otomatis terisi), nomor kontak lain (format +62xxxxxx), Akun twitter, dan akun Facebook.
  - Akun facebook dapat diisi dengan melakukan paste dari link profil masing-masing, contoh (ubah huruf jingga dengan profilmu): https://web.facebook.com/mahasiswaUIM
  - Akun twitter dapat diisi dengan melakukan paste dari link profil masing-masing, contoh (ubah huruf jingga dengan profilmu): https://twitter.com/mahasiswaUIM
  - Dapat diisi dengan tulisan "Not Exist" atau لا يوجد jika tidak memiliki akun Twitter/Facebook.

|                                  |                                                                       | بيانات التواصل                                                       |
|----------------------------------|-----------------------------------------------------------------------|----------------------------------------------------------------------|
| جوال اخر <b>*</b>                | رقم الجوال <b>*</b>                                                   | البريد الإلكتروني <mark>*</mark>                                     |
| eNumber), Example: +966591234567 |                                                                       |                                                                      |
|                                  | حساب فیسبوك (ملاحظة: في حال عدم وجود<br>حساب پرچی کتابة لا یوجد)<br>• | حساب تویتر (ملاحظة: في حال عدم وجود<br>حساب یرجی کتابة لا یوجد)<br>• |

- b. Isian alamat (menggunakan huruf latin/arab) (kanan-kiri) (atas-bawah)
  - Baris pertama (kanan-kiri): Negara, Provinsi, Kota/Kabupaten, Kecamatan+Kelurahan/Desa.
  - Baris kedua (kanan-kiri): Nama Jalan, Nomor Rumah, Nomor Apartemen (isi 01 jika tidak ada), Kodepos.
  - Baris ketiga (kanan-kiri): Lokasi Bagian (Barat, Timur dan Tengah Indonesia), PO Box (kosongkan jika tidak ada), Lokasi kedutaan terdekat (isi: Jakarta).

|                |              |                 |   | بيانات الموقع         |
|----------------|--------------|-----------------|---|-----------------------|
| الحي•          | المدينة*     | المنطقة•        |   | الدولة                |
|                |              |                 | ~ | الدولة                |
| الرمز البريدي• | رقم الىثىقة* | رقم المبنى•     |   | الشارع <mark>•</mark> |
|                |              |                 |   |                       |
|                | اقرب سفارة*  | الصندوق البريدي |   | جهة مدينتك •          |
|                |              |                 | ~ | جهة مدينتك            |
|                |              |                 |   |                       |

عربك

c. Isian Informasi mengenai kerabat (kawan, kenalan, wali atau saudara yang bisa dihubungi) dapat diprioritaskan dengan kerabat yang berada di Arab Saudi (jika tidak ada, tidak mengapa. Gantikan dengan nama kerabat lain yang ada).

|          |              | بیانات قریب 1 |
|----------|--------------|---------------|
| العنوان• | صلة القرابة* | الاسم كاملا   |
|          |              |               |
| البريد   | الهاتف       | الجوال*       |
|          |              |               |
|          |              |               |

- Baris pertama (kanan-kiri): Nama lengkap, Hubungannya denganmu, Alamat.
- Baris kedua (kanan-kiri): Nomor HP, Nomor telepon lain, Kodepos.
- Isian Kerabat memiliki dua orang yang bisa di-input, orang kedua tidak memiliki tanda bintang sehingga bisa dilewatkan/tidak wajib diisi.
- d. Isian Informasi Guru memiliki format yang sama dengan isian kerabat, hanya saja pada kolom kedua atas, agar dipilih jenjang pendidikan terakhir beliau.

| ية     | المرحلة الدراس |
|--------|----------------|
| .راسية | 🔺 المرحلة الد  |
| 1      |                |
| سية    | المرحلة الدراب |
|        | الابتدائية     |
| -      | المتوسطة       |
|        | الثانوية       |
|        | الكلية         |
|        | الدراسات الع   |

- e. Isian riwayat pekerjaan / riwayat mengajar / pengalaman aktifitasmu sebagai relawan / pengalaman berorganisasi dan kepanitiaan (diisi dengan bahasa inggris/arab, sesuaikan bahasa formulirmu).
- f. Isian mengenai hal-hal yang engkau sukai dan hobi (diisi dengan bahasa inggris/arab, sesuaikan bahasa formulirmu)

| الأعمال التطوعية    |
|---------------------|
| الإهتمامات الهوابات |
|                     |

Selesai Halaman ini diisi, silahkan klik ".... حفظ" untuk menyimpan halaman dan يستر untuk menuju halaman berikutnya.

## Informasi Akademis البيانات الأكاديمية – Halaman 3

#### 11. Halaman ketiga formulir adalah Halaman البيانات الأكاديمية Informasi Akademis.

|                                  |              |            |                         |                         |           | البيانات الأكاديمية       |
|----------------------------------|--------------|------------|-------------------------|-------------------------|-----------|---------------------------|
| ىهادة باللغة الإنكليزية <b>*</b> | ما هو في الش | ة• الإسم ك | , الشهادة باللغة العريا | الإسم كما هو في         |           | الدرجة العلمية *          |
|                                  |              |            |                         |                         |           | ▼ الدرجة العلمية          |
| سم المدرنسة                      | l.           | عادلة      | المدارس الم             | لهادة                   | نوع_الش   | دولة الشهادة              |
|                                  | gÎ           | المعادلة   | ◄ المدارس               | الشهادة                 | . • • • • | ◄ دولة الشهادة            |
|                                  |              | •          | 1611 1.5                |                         |           | Role for to to soll built |
| 441.41                           |              | التقدير -  | عدن انحني<br>إنسة•      | التراحمي - المع<br>للدر | معدلك     | تاريخ الحصول على السهادة- |
| مەسە                             |              | • التقدير  |                         |                         |           |                           |
|                                  |              |            |                         |                         |           |                           |

- a. Isian pada baris pertama (kanan-kiri):
  - Jenjang Akademis: Isi sesuai dengan tingkat ijazah yang diunggah, dalam hal ini adalah jenjang SMA sederajat atau "High Secondary School" dalam bahasa inggris atau ثانوية dalam bahasa Arab
  - Isian nama ijazah Arab: Tuliskan namamu sesuai dengan ijazah/terjemahan ijazah berbahasa Arab dengan huruf hijaiyah.
  - Isian nama ijazah huruf Latin: Tuliskan namamu sesuai dengan ijazah berbahasa Asli/Inggris dengan huruf latin.
- b. Isian pada baris kedua (kanan-kiri):
  - Negara tempat Ijazah dikeluarkan,
  - Jenis sekolah tempat ijazah dikeluarkan, pilih حكومي jika merupakan sekolah negeri dan pilih أهلي jika merupakan sekolah swasta/privat.
  - Sekolah yang telah disetarakan (muadalah) atau المدارس المعادلة, cari nama sekolahmu pada daftar yang telah disediakan jika asal sekolahmu telah tersetarakan oleh atau memiliki kerjasama MoU dengan pihak Universitas Islam Madinah.
  - Jika sekolahmu belum/tidak memiliki MoU dengan pihak UIM, maka silahkan tuliskan nama sekolahmu secara manual pada kolom keempat (menggunakan huruf yang sesuai dengan bahasa yang dipilih pada formulir).
- c. Isian pada baris ketiga (kanan-kiri):

عربک

- Tanggal Ijazah dikeluarkan,
- Nilai rata-rata kumulatif pada transkrip nilai, mencakup rata-rata beberapa nilai mata pelajaran yang diujikan sebelum kelulusan yang tertera pada transkrip nilai.
- Nilai rata-rata keseluruhan pada transkrip nilai, mencakup ratarata nilai seluruh mata pelajaran yang tertera pada transkrip nilai.
- Predikat nilai (dapat diintepretasikan sendiri berdasarkan pilihan predikat yang disediakan). Jangan lupa mengetuk tombol إضافة setelahnya.

#### 12.Isian Perekomendasi (kanan-kiri).

|          | نوع المعرف *           | الدرجة العلمية • | المنصب الوظيفي* | اسم المعرف* |
|----------|------------------------|------------------|-----------------|-------------|
| إضافة    | ◄ نوع المعرف           | ◄ الدرجة العلمية |                 |             |
|          |                        |                  |                 |             |
| حذف      | الدرجة العلمية         | المنصب الوظيفي   | اسم المعرف      | نوع المعرف  |
| ي السابق | فظ البيانات الأكاديمية |                  |                 |             |

- a. Nama pemberi rekomendasi (menggunakan huruf yang sesuai dengan bahasa yang dipilih pada formulir).
- b. Posisi/jabatan pemberi rekomendasi,
- c. Jenjang Pendidikan terakhir pemberi rekomendasi,
- d. Pilihan jenis rekomendasi,
  - Pilihlah مؤسسة اسلامية jika surat rekomendasi tersebut beliau tandatangani mewakili sebuah Instansi (tulis pula nama instansinya di belakang jabatan pada kolom b).
  - Pilihlah شخصية jika surat rekomendasi tersebut mewakili dirinya sendiri sebagai seorang wali/guru/tokoh masyarakat.

Jangan lupa mengetuk tombol

sete إضافة

setelahnya.

Setelah nama perekomendasi 1 sudah muncul pada tabel di bawah, pelamar dapat memasukan nama perekomendasi 2, 3, dst dengan mengulang langkah yang tertera pada Poin 12a.

Selesai Halaman ini diisi, silahkan klik ".... حفظ" untuk menyimpan halaman dan ستا untuk menuju halaman berikutnya.

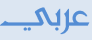

## Halaman 4 – الخلفية العلمية Latar Belakang Akademik

- 13. Halaman keempat Formulir adalah Halaman الخلفية العلمية Latar Belakang Akademik, yang berisikan isian prestasi akademis yang telah engkau miliki.
  - a. Isian Hafalan Al Qur'an.
     Pilih salah satu dari lima tingkatan penghafalan Al Qur'an yang dengan taufik dari Allah telah engkau miliki.

| ▲ حفظ القرآن الكريم         |
|-----------------------------|
| د<br>حفظ القرآن الكريم      |
| احفظه كاملا                 |
| لدي إجازة في القرآن         |
| لدي إجازة في القراءات السبع |
| أحفظ بعض الأجزاء            |
| أحفظ قصار السور             |

b. Isian hafalan matan ilmiah (Isi matan-matan yang sudah dihafal setelah hafalan Al Qur'an. Mis:Arbain Nawawi, Manzhumah At-Tuhfah, Tsalatsatul Ushuul, Al-Aajuruumiyyah, dll)

|  | المتون |
|--|--------|
|  |        |
|  |        |

#### 14. Isian Level Penguasaan Bahasa.

|              |           |         |           | مستوى اللغة   |
|--------------|-----------|---------|-----------|---------------|
|              |           |         |           | اللغة العربية |
| الاستماع*    | محادثة*   |         | قراءة*    | كتابة*        |
| ◄ لا أجيد    | ▼ لا أجيد |         | ◄ لا أجيد | ◄ لا أجيد     |
|              |           |         |           |               |
|              |           |         |           | لغة أخرى      |
| الاستماع*    | محادثة    | قراءة   | كتابة*    | اللغة*        |
| ◄ الاستماع   | ◄ محادثة  | ▼ قراءة | ▼ كتابة   | ◄ اللغة       |
|              |           |         |           |               |
| الإستماع حذف | المحادثة  | القراءة | الكتابة   | اللغة         |

- a. Kolom isian اللغة العربية wajib diisi.
- b. Kemudian satu bahasa pada kolom isian لغة أخرى wajib diisi. Pelamar disarankan agar menuliskan kemampuan minimal antara lain: Bahasa Indonesia dan Inggris pada isian ini.

- c. Jangan lupa mengetuk tombol إضافة setelah selesai. Pada saat bahasa pertama sudah muncul pada tabel di bawah, pelamar dapat memasukan bahasa ke-2, 3, 4 dst.
- 15. Isian Ujian sertifikasi bahasa yang pernah diikuti (Misalnya TOEFL, TOAFL, dll Tidak wajib diisi)

|             |                       |              | اختبارات |
|-------------|-----------------------|--------------|----------|
| ċ           | درجة الاختبار التارير | اسم الاختبار | قغاا     |
| إضافة       |                       |              | ◄ اللغة  |
| التاريخ حذف | الدرجة الكلية         | اسم الاختبار | اللغة    |

Pilihlah bahasa yang sertifikasinya pernah diujikan, isian kolom اسم الاختبار adalah jenis sertifikat ujian, درجة الاختبار adalah nilai skor yang didapatkan, التاريخ adalah tanggal sertifikat terbit.

Jangan lupa mengetuk tombol setelah selesai. Pada saat ujian bersertifikat bahasa pertama sudah muncul pada tabel di bawah, pelamar dapat memasukan sertifikasi bahasa ke-2, 3, 4 dst.

16. Isian Dauroh, Kursus atau Pendidikan Informal atau Pendidikan Non-Gelar yang pernah diikuti.

| اسم الدورة نوع الدورة مدة الدورة                                 |               |               |            |              | ات         | الدور    |
|------------------------------------------------------------------|---------------|---------------|------------|--------------|------------|----------|
| <ul> <li>• نوع الدورة</li> <li>التاريخ</li> <li>إضافة</li> </ul> | الجهة_المقدمة | الدورة        | مدة        | نوع الدورة   | رة         | اسم الدو |
| التاريخ<br>فافة                                                  |               |               |            | ◄ نوع الدورة |            |          |
| إضافة                                                            |               |               |            |              |            | التاريخ  |
|                                                                  |               |               |            | إضافة        |            | Ê        |
| اسم الدورة نوع الدورة مدة الدورة الجمة_المقدمة                   | التاريخ حذف   | الجهة_المقدمة | مدة الدورة | نوع الدورة   | اسم الدورة |          |

Masukan riwayat Dauroh, Kursus atau Pendidikan Informal atau Pendidikan Non-Gelar yang pernah diikuti.

- الدورة adalah nama dauroh/pendidikan,
- Sedangkan نوع الدورة adalah jenis dauroh/pendidikan,

عربك

| نوع الدورة   |
|--------------|
| 🔺 نوع الدورة |
|              |
| نوع الدورة   |
| علمي         |
| تطويري       |

عربک

 Adapun مدة الدورة adalah durasi berapa lama dauroh/pendidikan tersebut engkau jalani,

Misalnya: IT/ komputer,

علمي

dll.

(pengembangan),

adalah

teoritis,

Jenis

- Kemudian الجهة المقدمة adalah nama institusi/lembaga yang mengadakan kegiatan.
- Kemudian isilah waktu kegiatan pada menu التاريخ yang ada.

Jangan lupa mengetuk tombol إضافة setelah selesai. Pada saat input kegiatan dauroh/pelatihan pertama sudah muncul pada tabel di bawah, pelamar dapat memasukan dauroh/pelatihan ke-2, 3, 4 dst.

#### 17. Isian Penghargaan atau Prestasi Kejuaraan (الجوائز)

dauroh/pendidikan

dauroh/pendidikan yang sifatnya

pembedahan suatu

dauroh/pelatihan

aplikatif/praktek.

membahasa sebuah materi. Misal dauroh

ilmiyah bidang agama, tulisan/matan, ideologi,

تطویری

Biasanya bersifat kepelatihanan/training yang

bahasa, olahraga, P3K, sigap bencana, beladiri,

tema,

Jenis

dll)

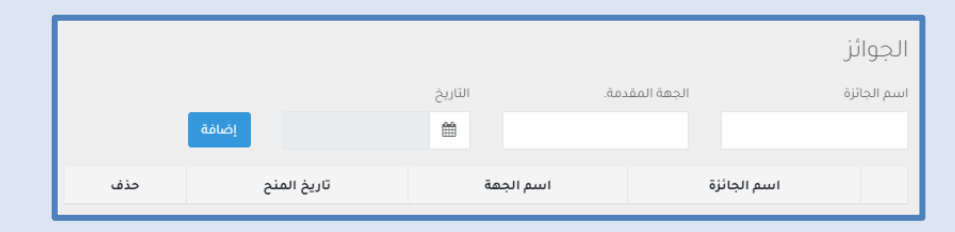

- Kolom اسم الجائزة isi dengan nama penghargaan/kejuaraan yang pernah diraih;
- Kolom الجهة المقدمة isi dengan instansi/lembaga yang melaksanakan kejuaraan atau yang memberikann penghargaan.
  - Kemudian isilah waktu kegiatan pada menu التاريخ yang ada.

Jangan lupa mengetuk tombol إضافة setelah selesai. Pada saat input kegiatan penghargaan/ prestasi pertama sudah muncul pada tabel di bawah, pelamar dapat memasukan penghargaan/ prestasi ke-2, 3, 4 dst. Selesai Halaman ini diisi, silahkan klik ".... حفظ untuk menyimpan halaman

dan untuk menuju halaman berikutnya.

## Pemilihan Jurusan المسارات الرغبات – Halaman 5

Halaman kelima Formulir adalah Halaman المسارات الرغبات pemilihan jurusan, yang berisikan isian pemilihan jurusan yang engkau minati dan diurutkan skala prioritasnya.

|                |                                  |                          | المسارات الرغبات                                                                   |
|----------------|----------------------------------|--------------------------|------------------------------------------------------------------------------------|
|                | المرحلة الدراسية•<br>بكالوريوس 🔻 | نوع الدراسة•<br>• إنتظام | المسار*                                                                            |
|                |                                  |                          | شروط الرغبات                                                                       |
|                |                                  |                          | 🗸 أوافق الشروط الرغبات                                                             |
|                |                                  |                          | عليك_ترتب_رغبات                                                                    |
| Up 📥<br>Down 👻 | *                                |                          | الشريعة<br>الحديث الشريف والدراسات الإسلامية<br>الدعوة وأصول الدين<br>الافقالمينية |
|                |                                  |                          | النعة العربية<br>القرآن الكريم والدراسات الإسلامية<br>الأنظمة والدراسات القضائية   |
|                | Ŧ                                |                          |                                                                                    |

- 18. Isian المسار adalah isian rumpun keilmuan yang dipilih. Terdapat dua pilihan pada isian ini: نظري untuk rumun ilmu teoritis agama islam dan علمي untuk rumpun ilmu sains dan teknologi (hanya pelamar jurusan SMA/MA IPA yang dapat melamar rumpun ilmu ini).
- 19. Pada isian انتظام (regular) وع الدراسة (Jenis Studi) pindahkan pilihan pada انتظام (regular).
- 20. Pada isian المرحلة الدراسية (Jenjang Pendidikan) pindahkan pilihan pada بكلاريوس (Sarjana / S1).
- 21. Centang kolom أوافق الشروط الرغبات (agar pendaftar memahami kembali syarat-syarat pengambilan jurusan).
- 22. Penjelasan ringkas mengenai Program Studi atau jurusan dapat dibaca pada halaman 47. Urutkan prioritas jurusan yang hendak dilamar dengan memilih jurusan dan menggunakan tombol "Up" dan "Down".

Selesai Halaman ini diisi, silahkan klik ".... حفظ" untuk menyimpan halaman dan ستا untuk menuju halaman berikutnya.

عربک

## Halaman 6 – المرفقات Halaman Unggah Berkas

#### Terdapat 18 (Delapan Belas) File yang diunggah pada Kolom berkas

|     |     |             |        |                                                                     | المرفقات |
|-----|-----|-------------|--------|---------------------------------------------------------------------|----------|
| حذف | عرض | رفع و تعدیل | اجباري | نوع_الوثيقة                                                         | الرقم    |
|     |     | 1           | نعم    | صورة شخصية 4°6 ملونة *                                              | 1        |
|     |     | 1           | نعم    | السُهادة الثانوية (أو سُهادة الثاني الثانوي لمن لا يملك ثانوية)*    | 2        |
|     |     | 1           | نعم    | ترجمة الشهادة الثانوية للغة العربية . *                             | 3        |
|     |     | ±           | نعم    | كشف الدرجات . *                                                     | 4        |
|     |     | 2           | نعم    | ترجمة كشف الدرجات للغة العربية . *                                  | 5        |
|     |     | 4           | نعم    | جواز سفر ساري المفعول*                                              | 6        |
|     |     | 1           | نعم    | التقرير الطبي ( يجب أن لا يزيد مدة إصدار التقرير الطبي عن 6أشهر ) * | 7        |
|     |     | 1           | نعم    | التقرير الطبي مترجم للغة العربية*                                   | 8        |
|     |     | 1           | نعم    | شهادة الميلاد . *                                                   | 9        |
|     |     |             |        |                                                                     |          |
|     |     | ±           | نعم    | شهادة الميلاد مترجمة للغة العربية . *                               | 10       |
|     |     | ±           | نعم    | شهادة حسن السيرة والسلوك . *                                        | 11       |
|     |     | ±           | نعم    | شهادة حسن السيرة والسلوك مترجمة للعربية*                            | 12       |
|     |     | *           | نعم    | التوصيات العلمية ( التَرْكِيات ) . *                                | 13       |
|     |     | 2           | Ц      | شهادة الخلو من السوابق الأمنية                                      | 14       |
|     |     | 2           | Ц      | وثائق حفظ القرأن الكريم                                             | 15       |
|     |     | 2           | Ц      | وثائق المتون والدورات العلمية .                                     | 16       |
|     |     | 2           | L      | وثائق إجادة اللغة العربية .                                         | 17       |
|     |     | ±           | Ц      | وثائق اختبارات اللغة الإنجليزية                                     | 18       |

التالي السابق

23. Siapkan dan unggahlah scan dokumen berkas yang dibutuhkan untuk mendaftar, Berkas diunggah dengan format PDF atau JPG dengan ukuran masing-masing maksimal 4 MB. عربک

#### Dokumen-dokumen yang dibutuhkan antara lain:

- a. Scan Berkas yang wajib diunggah:
  - 1) Softcopy Pasfoto. dengan rasio 4:6 (setara dengan rasio 2:3), latar belakang warna putih, pakaian berkerah sopan rapi, tidak menggunakan atribut kepala (peci, kopiah, dll);
  - 2) Ijazah SMA/sederajat;
  - 3) Terjemahan Ijazah SMA/sederajat;
  - 4) Transkrip nilai Ijazah;
  - 5) Terjemahan transkrip nilai ijazah;
  - 6) Passport;
  - 7) Surat Keterangan Sehat. Surat diunggah tidak lebih dari 6 bulan saat diterbitkan. Bisa dibuat yang sederhana berasal dari Puskesmas/ Klinik/ RS;
  - 8) Terjemahan Surat Keterangan Sehat;
  - 9) Akta Kelahiran;
  - 10) Terjemahan Akta Kelahiran;
  - 11) Surat Keterangan Kelakuan Baik (SKKB);
  - 12) Terjemahan SKKB;
  - Surat Rekomendasi Tokoh/Lembaga (jika memiliki surat rekomendasi lebih dari satu, kumpulkan seluruhnya termasuk hasil terjemahan menjadi satu file dengan format PDF);
- b. Scan berkas tambahan yang dapat menyempurnakan/melengkapi usaha pendaftaran:
  - 14) Surat Keterangan Catatan Kepolisian (SKCK). Bagi yang melakukan penerjemahan berkas SKCK ke dalam bahasa arab. Dapat mengunggah dengan menyatukannya bersama berkas Asli menjadi satu file dokumen berformat PDF;
  - 15) Dokumen syahadah (tanda bukti terkait prestasi/hafalan pada bidang) Al Qur'an;
  - 16) Dokumen sertifikat/piagam pendidikan informal/dauroh. Kumpulkan menjadi satu file dokumen berformat PDF;
  - 17) Dokumen sertifikasi kemampuan bahasa Arab (mis. TOAFL, ALPT, CIMA, dll);
  - 18) Dokumen sertifikasi kemampuan bahasa Inggris (mis. TOEFL, IELTs, dll).

عربکے

## Halaman 7 – الأسئلة Halaman Pertanyaan Pendaftar

Pada halaman ini, terdapat deklarasi teks perjanjian pendaftar dan naskah peryataan pendaftar.

|       |                                                                                                    | الأسئلة |
|-------|----------------------------------------------------------------------------------------------------|---------|
| تأكيد | نص_التعهد                                                                                                    | الرقم   |
| ~     | أتعهد بأن جميع المعلومات التي أدخلتها في طلب القبول صحيحة. وأن جميع أوراقي<br>الثبوتية وشهاداتي سليمة من التحريف أو التزوير، وإذا ثبت خلاف ذلك فللجامعة الحق<br>في إلغاء قبولي ، ودخولي تحت طائلة العقوبة.                                                                        | 1       |
| ~     | أتعهد بالالتزام بأنظمة الدولة والجامعة، والتي منها؛ عدم السماح بالبقاء داخل<br>المملكة عند التخرج أو الانقطاع عن الدراسة أو إلغاء قيدي ، وأنه لا يحق لي نقل<br>الكفالة على غير الجامعة، وألتزم بالسفر إلى بلدي. وفي حال المخالفة فللجامعة الحق<br>في اتخاذ الإجراء النظامي حيالي. | 2       |
|       | أتعهد بأن أتابع بريدي الإلكتروني بصفة مستمرة وتوفير ما تطلبه الجامعة مني من<br>وثائق وبيانات متعلقة بالقبول ، وأعلم أن وسيلة التواصل بيني وبين الجامعة هي<br>البريد الإلكتروني ، وفي حال تأخري في الرد على الجامعة سيتم استبعاد طلبي .                                            | 3       |
|       | أتعهد بأني لا أنتمي ولا أؤيد أيّاً من الجماعات أو المنظمات أو الأحزاب الإرهابية .                                                                                                    | 4       |
|       | أتعهد بأنه ليس لدي سجل إجرامي في أي دولة ، كما أنه لم يسبق أن قبض علي في<br>أي دولة .                                                                                                    | 5       |

## 24. Baca dan fahami dengan baik isi teks perjanjian pendaftaran yang tertera dan isilah ke-5 (lima) check list yang tersedia.

Terjemahan kelima narasi perjanjian ini:

- Saya berjanji bahwa seluruh data yang saya masukkan dalam pengajuan pendaftaran adalah valid dan bahwa seluruh dokumen dan ijazah saya tidak terdistorsi atau dipalsukan. Jika terbukti saya melakukan sebaliknya, maka pihak UIM berhak membatalkan pengajuan pendaftaran saya dan saya berhak mendapatkan sanksi
- 2) Saya berjanji untuk mematuhi seluruh aturan yang ditetapkan oleh pemerintah Kerajaan Arab Saudi dan pihak Universitas Islam Madinah (UIM). Di antaranya: - Saya tidak boleh terus-menerus menetap dalam wilayah Kerajaan Arab Saudi ketika telah tamat atau ketika di-drop out. - Saya tidak berhak memindahkan kafalah/sponsor Iqamah Card ke selain pihak UIM ketika tamat, namun saya wajib kembali ke negara asal saya. - Bila saya melakukan pelanggaran terhadap aturan yang ada, maka pihak UIM berhak menempuh jalur hukum terhadap diri saya.
- 3) Saya berjanji untuk selalu mengecek email pendaftaran saya dan melengkapi kekurangan data atau dokumen pendaftaran yang dimintai oleh pihak UIM lewat pesan

email tersebut karena satu-satunya sarana komunikasi antara saya dengan pihak UIM adalah lewat email. Bila suatu waktu saya terlambat merespon permintaan pihak UIM, maka pihak UIM berhak untuk mengeliminasi pendaftaran saya.

- 4) Saya berikrar bahwa saya tidak berafiliasi dan tidak pula memberikan dukungan pada jamaah atau kelompok teroris.
- 5) Saya berikrar bahwa saya tidak memiliki catatan kriminal apa pun dan belum pernah menjadi tahanan penjara di negara mana pun.

#### 25. Isian naskah pernyataan Pendaftar.

| ,            | تفاصيل      | نعم        | L       | نص السؤال                                                                       | الرقم |
|--------------|-------------|------------|---------|---------------------------------------------------------------------------------|-------|
|              |             | 0          | ٢       | هل أنت من ذوي الاحتياجات الخاصة؟ إذا كانت الإجابة نعم يرجى<br>ذكر نوع الاحتياج. | 1     |
|              |             | 0          | ٢       | هل تعاني من أمراض مزمنة؟ إذا كانت الإجابة نعم يرجى ذكر نوع<br>المرض.            | 2     |
| ىتالى السابق | <u>د</u> ال | ئلة و تعهد | حفظ أسأ |                                                                                 |       |

- 1) Apakah Anda termasuk orang yang berkebutuhan khusus? Jika iya, maka sebutkan jenisnya
- 2) Apakah Anda menderita penyakit kronis? Jika iya, maka sebutkan jenis penyakitnya

Selesai Halaman ini diisi, silahkan klik ".... حفظ" untuk menyimpan halaman dan untuk menuju halaman berikutnya.

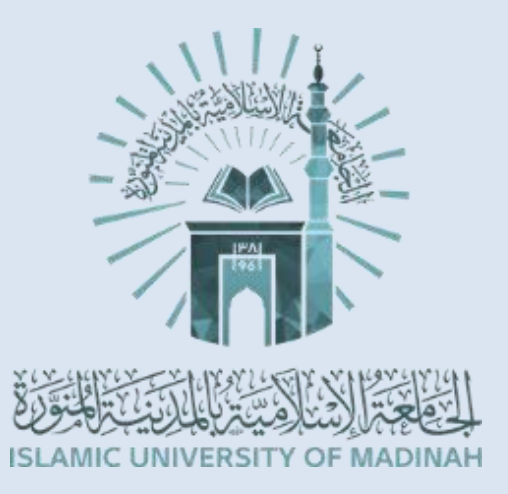

عربک\_

## Halaman 8 – تدقيق البيانات و تقديم Halaman Verifikasi Pendaftar

Pada halaman ini, terdapat tahap akhir dari proses pengajuan pendaftaran, dimana halaman ini pendaftar diminta untuk melakukan verifikasi apakah seluruh halaman formulir yang telah dibuat sudah diisi secara sempurna.

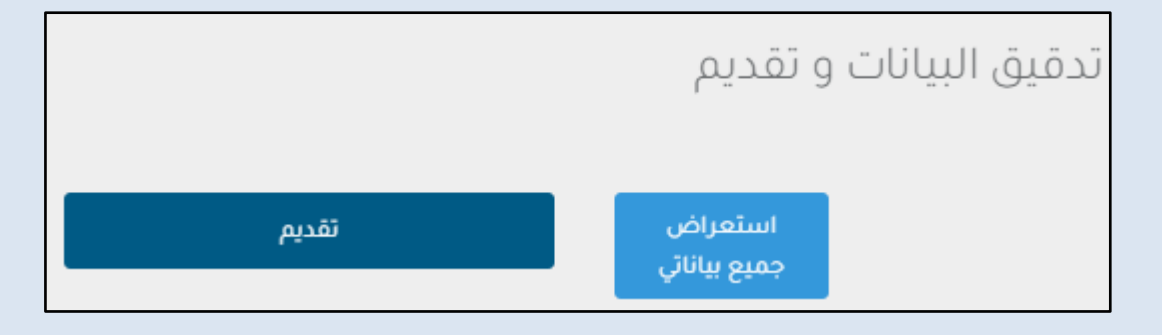

استعراض

- 26. Tekan جميع بياناني untuk memastikan seluruh formulir halaman telah lengkap diisi dan seluruh dokumen telah lengkap diunggah;
- 27. Periksa kembali seluruh jawaban dan dokumen anda;
- 28. Apabila sudah siap dikirim kepada pihak panitia pendaftaran dan penerimaan Universitas Islam Madinah, silahkan tekan tombol تقديم
- 29. Seluruh pendaftaran anda belum resmi terkirim dan belum selesai sebelum anda menekan tombol تقديم ini.

#### - Selesai –

Hasil pendaftaran nantinya, cukup diamati melalui web https://minhatee2.iu.edu.sa/ dan masuk melalui menu log in.

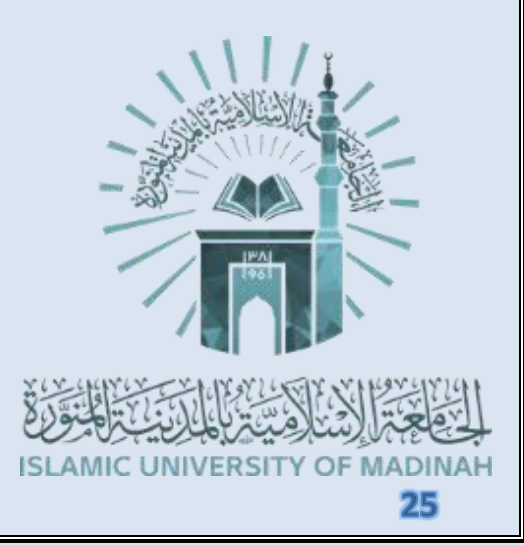

عربک\_

## PANDUAN FORMULIR BERBAHASA INDONESIA

1. Buka laman web pendaftaran <u>https://minhatee2.iu.edu.sa/</u> kemudian Scroll ke bawah dan kamu akan menemukan tiga menu yang berdampingan.

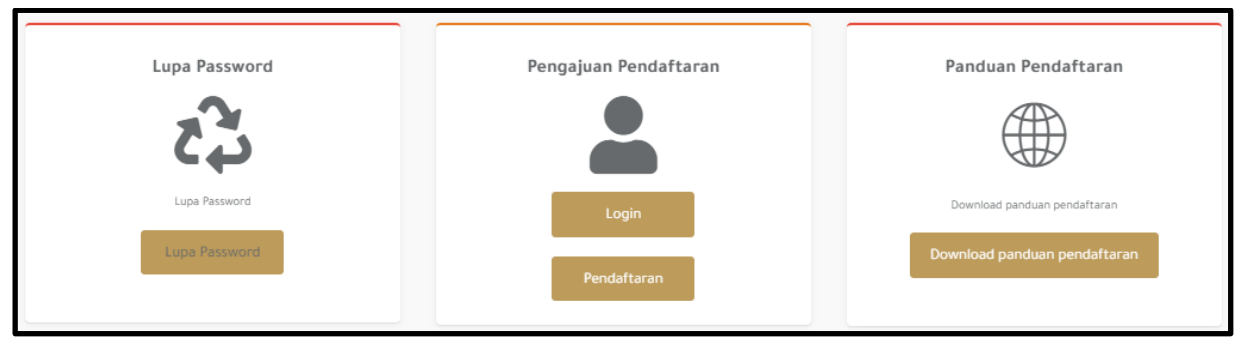

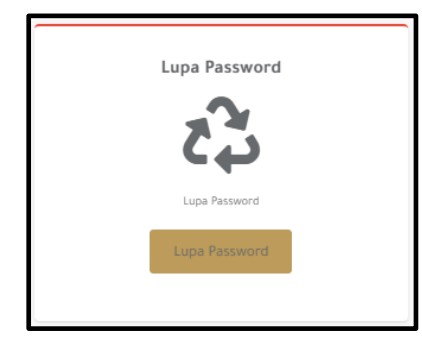

Menu paling kiri adalah menu lupa kata sandi. Yang pada menu ini, pendaftar yang telah selesai mendaftar dapat mengakses formulirnya apabila ia telah ceroboh kehilangan kata sandinya dengan menggunakan emailnya.

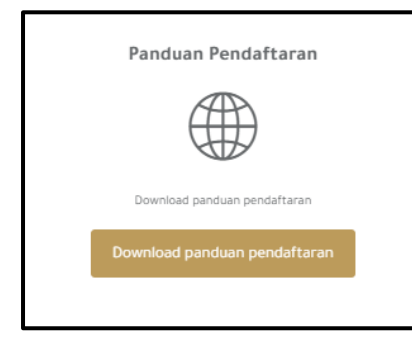

Menu paling kanan adalah panduan pendaftaran. PDF Panduan ini, dapat diakses pada link: https://bit.ly/panduanUIMnew

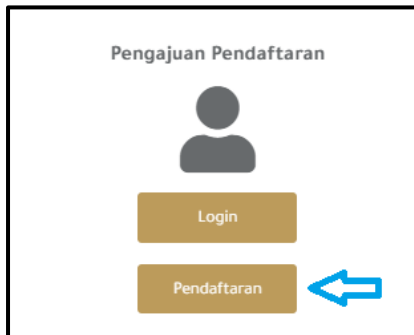

Maka, untuk pendaftaran baru dapat mengetuk tombol "pendaftaran" pada menu kotak bagian tengah untuk membuat akun baru. Akun yang sudah selesai dibuat, nantinya dapat bisa diakses dengan mengetuk tombol "log in" pada menu kotak bagian tengah.

 Setelah mengetuk tombol "pendaftaran" pada menu tengah, pendaftar baru akan beralih pada formulir lanjutan yang menampilkan proses Verifikasi email.

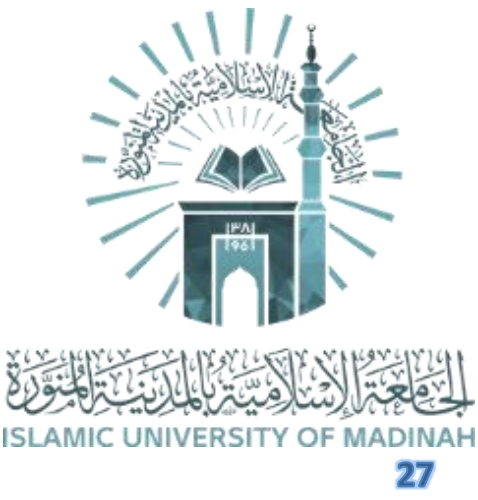

#### Halaman proses awal verifikasi email:

| Pendaftaran                                                        |                                                 |  |  |  |  |  |  |  |  |
|--------------------------------------------------------------------|-------------------------------------------------|--|--|--|--|--|--|--|--|
| Email (Email ini menjadi nama akun pendaftar dan pesan untuk penga | ktifan akun akan dikirim ke email ini)          |  |  |  |  |  |  |  |  |
| Konfirmasi email                                                   |                                                 |  |  |  |  |  |  |  |  |
| No. HP                                                             | No. HP                                          |  |  |  |  |  |  |  |  |
| Password                                                           | Password                                        |  |  |  |  |  |  |  |  |
| Konfirmasi kata sandi                                              |                                                 |  |  |  |  |  |  |  |  |
| Jenis kelamin                                                      | ~                                               |  |  |  |  |  |  |  |  |
| Tanggal lahir                                                      | •                                               |  |  |  |  |  |  |  |  |
| SLAMIC UNIVERSITY OF MADINAH                                       | Kode verifikasi<br>Kode verifikasi dalam gambar |  |  |  |  |  |  |  |  |
| Buat                                                               | akun                                            |  |  |  |  |  |  |  |  |

#### Pendaftar baru agar:

- a. Menuliskan alamat email pendaftar yang sama pada kolom "Email" dan "Konfimasi Email".
- b. Mengisi nomor handphone pribadi pada isian "No. Hape" dengan format (08xxxxxxxx), setelah sebelumnya mengganti lambang kode negara dengan kode Indonesia.
- c. Menuliskan password yang sama dan yang diinginkan pada akun pendaftaran dalam kolom isian "Password" dan "Konfirmasi kata sandi".
- d. Pilihlah jenis kelamin.
- e. Mengisi tanggal lahir.
- f. Dan mengetik ulang kode verifikasi yang tertera.
- g. Kemudian klik "buat akun" jika telah menyelesaikan pengisian.

28

ISLAMIC UNIVERSITY OF MADINAH

3. Sebuah email verifikasi telah terkirim ke dalam kotak masuk emailmu, maka silahkan klik tulisan yang dicetak biru dengan garis bawah agar emailmu terverifikasi pihak kampus.

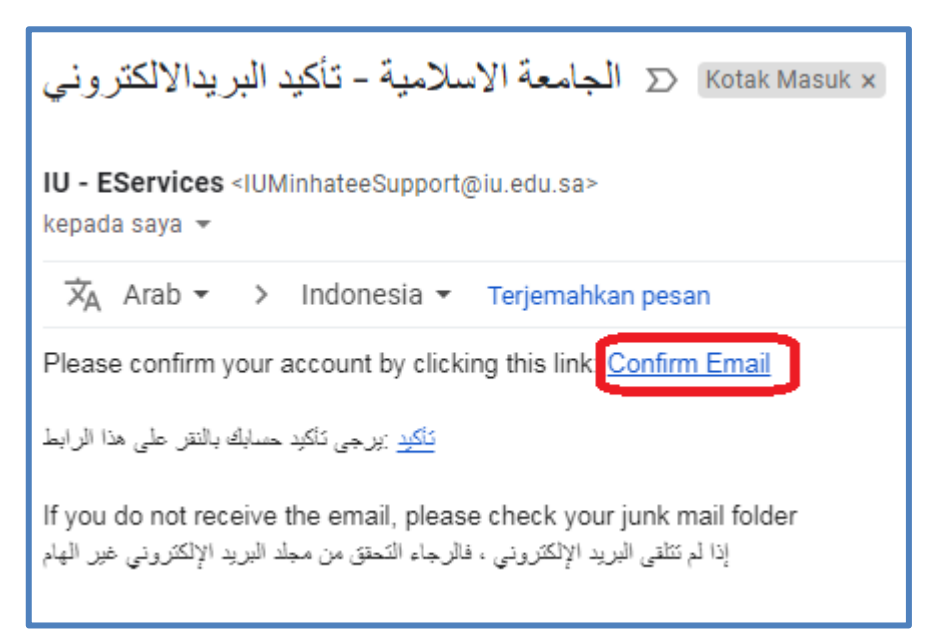

4. Pada menu log in, kamu sudah dapat masuk ke akun pendaftaranmu dengan memasukan alamat email pada isian اسم الالكتروني dan password pada isian كلمة السر kemudian klik "Log In."

| Silakan isi data Anda untuk login                      |  |
|--------------------------------------------------------|--|
| 🖉 اسم المستخدم                                         |  |
| م کلمة المرور                                          |  |
| Pendaftaran                                            |  |
| Lupa Password 🔒<br>Tulis ulang email 🗘<br>Login UIM +9 |  |

## 5. Setelah berhasil masuk, Baca dengan baik narasi yang tertera pada halaman tersebut, yang isinya adalah sebagai berikut:

Selamat datang, Saudara Pendaftar Program Beasiswa Internasional di Universitas Islam Madinah (UIM) di Kota Madinah al-Munawwarah. Kami menyambut Anda di portal pendaftaran mahasiswa internasional pada Program Studi Bachelor (S1) di Universitas Islam Madinah. Terima kasih, Anda telah memilih Universitas Islam Madinah sebagai tujuan studi Anda. Kami berharap Anda selalu diberi taufik dan petunjuk. Sebelum mengajukan pendaftaran, Anda diharapkan memperhatikan beberapa hal penting berikut:

- Menelaah terlebih dahulu Panduan Pendaftaran Program Beasiswa Bachelor (S1) Internasional Universitas Islam Madinah. (beasiswa eksternal, link dapat diunduh pada: <u>https://bit.ly/panduanUIMnew</u>).
- 2. Memverifikasi kevalidan dan kebenaran seluruh data yang Anda isi.
- 3. Wajib melampirkan atau mengupload seluruh dokumen yang diperlukan pada kolom upload yang disediakan
- 4. Kolom isian yang diberi tanda (\*) wajib diisi, dan harus sesuai dengan data yang valid.
- 5. Bila pendaftar belum tamat SMA Sederajat dan masih Kelas XII, maka wajib melampirkan surat kelulusan Kelas XI atau daftar nilai rapor Kelas XI di kolom upload berkas ijazah. Perlu diketahui bahwa pendaftar yang masih Kelas XII ini tidak akan diterima dalam fase terakhir penerimaan MABA kecuali bila ia melengkapi upload ijazah SMA Sederajat.
- 6. Klik "Pengajuan Pendaftaran" untuk melanjutkan ke formulir.
- 7. Dari sini, kamu akan mulai mempelajari bahwa pada setiap bagian atas halaman, terdapat menu halaman masing-masing. Menu ini dapat dipakai bagi pelamar untuk melakukan editing setiap halamannya.

| Data pribadi     | Data akun | medsos   | Data akademik    | Latar belakang akademik |
|------------------|-----------|----------|------------------|-------------------------|
| Jurusan yang dii | nginkan   | Lampiran | Pernyataan penda | aftar                   |
| Verifikasi penda | ftaran    |          |                  |                         |

Data Pribadi,

Data Kontak/ Akun Medsos

Informasi Data Akademis

Latar Belakang Akademik

File Unggahan (Lampiran)

Pernyataan dan Pertanyaan

**Program Studi Prioritas Pilihan** 

- البيانات الشخصية Halaman 1
- Halaman 2 بيانات التواصل
- Halaman 3 البيانات الأكاديمية
- Halaman 4 الخلفية العلمية
- Halaman 5 المسارات الرغبات
- Halaman 6 المرفقات
- Halaman 7 الأسئلة
- Halaman Verifikasi Pendaftaran تدقيق البيانات و تقديم Halaman 8

Meski dapat diisi dan disimpan dengan alur yang tidak berurutan, hendaknya pada pengisian pertama, formulir-formulir isian ini dapat diisi dengan cara bertahap dan urut.

## Data Pribadi البيانات الشخصية - Halaman 1

- 8. Halaman pertama formulir adalah halaman البيانات الشخصية (Data Pribadi)
  - a. Kolom Nama.
    - ✓ Pada pendaftaran Universitas Islam Madinah ini, kolom isian yang wajib diisi adalah kolom isian yang memiliki tanda bintang(\*).
    - ✓ Pada kolom isian nama ini, tanda bintang hanya ditemukan pada kolom pertama dan terakhir saja. Isilah sesuai dengan nama yang tertera pada passport.

| Nama sesuai paspor (dalam abjad Arab) |            |             |               |  |  |  |  |
|---------------------------------------|------------|-------------|---------------|--|--|--|--|
| Nama pertama*                         | Nama kedua | Nama ketiga | Nama keempat* |  |  |  |  |
|                                       |            |             |               |  |  |  |  |
|                                       |            |             |               |  |  |  |  |
| Nama sesuai paspor (dalam abjad latir | a)         |             |               |  |  |  |  |
| Nama pertama*                         | Nama kedua | Nama ketiga | Nama keempat* |  |  |  |  |
|                                       |            |             |               |  |  |  |  |

- ✓ Jika namamu terdiri atas dua kata, maka pecah namamu menjadi dua dan masukkan masing-masing pada kedua kolom (kolom pertama dan terakhir) tersebut. Pada baris atas, isi dengan huruf arab (hijaiyah). Pada baris kedua, isi dengan huruf latin (alphabet).
- ✓ Untuk pendaftar yang memiliki nama lebih dari dua kata, manfaatkan kolom kedua dan ketiga dengan nama tengahmu dan isi kolom terakhir dengan nama belakang.
- Untuk pendaftar yang memiliki nama hanya terdiri atas satu kata, isi kolom terakhir dengan mengambil satu kata pada nama ayah.
- b. Isian Kolom: kebangsaan, kebangsaan lahir, gender, status pernikahan.

| Kewarnegaraan* | Kewarganegaraan asal* |   | Jenis kelamin* | Status sosial* |   |
|----------------|-----------------------|---|----------------|----------------|---|
| Indonesia -    | Indonesia 👻           | - | Laki-laki 👻    | Menikah        | • |
|                |                       |   |                |                |   |

#### c. Isian kolom:

- Tanggal lahir masehi, Tanggal Lahir Hijriah, Usia (terjawab otomatis).
- Negara lokasi lahir, tempat/kota lahir (isi manual sesuai akte lahir) dan Bahasa Ibu (bahasa keseharian).

| Tanggal lahir*       | Tanggal lahir (hijriah) | Usia               |
|----------------------|-------------------------|--------------------|
| ₩ 08/01/2001         | /1421 هـ 1421           | 20                 |
| Negara tempat lahir* | Tempat lahir*           | Bahasa ibu*        |
| Indonesia 👻          | Jakarta                 | Bahasa Indonesia 👻 |

#### d. Isian kolom:

| Nomor KTP Nasional* | Saya memiliki kartu<br>iqamah/permit<br>Saya memiliki kartu<br>iqamah/permit | Saya pernah memperoleh<br>beasiswa studi<br>Saya pernah<br>memperoleh beasiswa<br>studi | Universitas       |
|---------------------|------------------------------------------------------------------------------|-----------------------------------------------------------------------------------------|-------------------|
| Paspor*             | Tempat penerbitan*                                                           | Tanggal penerbitan*                                                                     | Tanggal berakhir* |
|                     |                                                                              | ₿ 02/02/2021                                                                            | ₿ 02/02/2026      |

- Nomor KTP (isi dengan nomor KTP), checklist lqomah (jika kamu WNI yang saat ini tinggal di Saudi), checklist beasiswa (jika kamu saat ini sedang sebagai penerima beasiswa lain di dalam wilayah kerajaan Arab Saudi yang membuatmu sudah pernah mendapatkan visa pelajar) – jika tidak, kosongkan checklist.
- Nomor Passport (seluruh penulisan nomor selanjutnya gunakan terus nomor pada huruf latin), tempat passport diterbitkan (isi sesuai passport diterbitkan), tanggal passport diterbitkan, dan tanggal passport berakhir.
- e. Isian kolom Agama, Mazhab dan checklist pernyataan muslim sejak lahir.

Pada kolom Mazhab, ketentuannya sebagai berikut:

- Jika engkau mendapatkan kurikulum Fiqih dengan fokus satu madzhab (misalnya: Syafi'i, Hambali, dsb) sejak jenjang usia SMP hingga SMA isilah "Mazhab";
- Kalau engkau mempelajari Fiqh dengan melakukan perbandingan madzhab ATAU kitab yang tidak memberikan keterangan madzhab ATAU BELUM PERNAH sama sekali mempelajari fiqh secara umum, dapat diisi dengan "Tidak Ada";

| Islam 🔹 Mazhab 👻 Muslim sejak lahir | Agama   | Mazhab |   | Muslim sejak lahir |
|-------------------------------------|---------|--------|---|--------------------|
|                                     | Islam 👻 | Mazhab | • | Muslim sejak lahir |

 f. Isian data Ayah dan Ibu, yang terdiri atas: Nama Panjang, Kebangsaan, Kebangsaan lain (jika memiliki dua kewarganegaraan – Jika tidak kosongkan), Negara tempat tinggal dan Pekerjaan/Aktifitas.

| Nama lengkap ayah         |                  | Kewarnegaraan 👻 | Kewarganegaraan kedua (jika<br>ada)<br>Kewarnegaraan 💌 |
|---------------------------|------------------|-----------------|--------------------------------------------------------|
| Negara tempat tinggal 🔹 👻 | Profesi saat ini |                 |                                                        |
| Nama lengkap ibu          |                  | Kewarnegaraan 🔹 | Kewarganegaraan kedua (jika<br>ada)<br>Kewarnegaraan 🔹 |
| Negara tempat tinggal 🔹 🔹 | Profesi saat ini |                 |                                                        |

g. Isian Pemasukan Keuangan Tahunan Pribadi saat ini (dirimu, termasuk di dalamnya uang jajan, uang kostan, dll) – dapat dikosongkan: yang terdiri atas Pendapat Tahunan pribadi (tulis dalam angka latin, konversi ke dolar), sumber pendapatan (mis.Uang saku orang tua, bekerja, dll), sumber lain pendapatan, dan checklist pernyataan bahwa kamu adalah karyawan (bekerja kepada sebuah badan usaha/orang lain).

| Pendapatan tahunan (dalam | Sumber pendapatan | Sumber pendapatan lain | Saya pegawai |
|---------------------------|-------------------|------------------------|--------------|
| nominal dolar)            |                   |                        | Saya pegawai |
|                           |                   |                        |              |

h. Isian Paragraf "Mengapa engkau ingin belajar (di Universitas Islam Madinah)" atau "Mengapa engkau ingin belajar islam." (Gunakan bahasa yang sesuai dengan bahasa pilihan formulir).

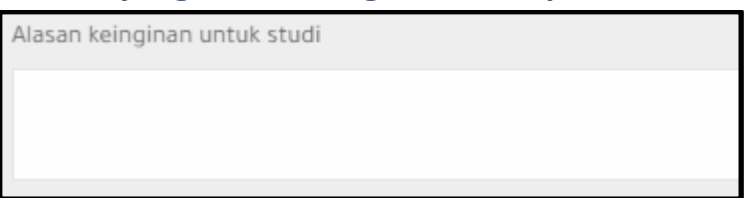

9. Selesai Halaman ini diisi, silahkan klik "Simpan Data" untuk menyimpan halaman dan "Selanjutnya" untuk menuju halaman berikutnya.

## Halaman 2 - بيانات التواصل Data Kontak/ Akun Medsos

10. Halaman kedua formulir adalah بيانات التواصل (Data Kontak dan Medsos)

a. Isian Email (sudah otomatis terisi), nomor HP (sudah otomatis terisi), nomor kontak lain (format +62xxxxxx), Akun twitter, dan akun Facebook.

| Data akun medsos                                                    |                                                                |                                    |
|---------------------------------------------------------------------|----------------------------------------------------------------|------------------------------------|
| Email*                                                              | No. HP*                                                        | No. HP ke-2*                       |
|                                                                     |                                                                | Nomor HP ditulis dengan format: Ko |
| Akun twitter (jika tidak punya maka cukup<br>tulis: Tidak ada)<br>• | Akun FB (jika tidak punya maka cukup tulis:<br>Tidak ada)<br>• |                                    |

- Akun facebook dapat diisi dengan melakukan paste dari link profil masing-masing, contoh (ubah huruf jingga dengan profilmu): https://web.facebook.com/mahasiswaUIM
- Akun twitter dapat diisi dengan melakukan paste dari link profil masing-masing, contoh (ubah huruf jingga dengan profilmu): https://twitter.com/mahasiswaUIM
- Dapat diisi dengan tulisan "Tidak ada" atau يوجد jika tidak memiliki akun Twitter/Facebook.

| Data alamat      |                       |                                  |                             |
|------------------|-----------------------|----------------------------------|-----------------------------|
| Negara           | Propinsi - Kabupaten* | Kota*                            | Kecamatan - Kelurahan/Desa* |
| Negara 💌         |                       |                                  |                             |
| Jalan*           | No. rumah*            | No. apartemen (Tulis 1 jika Anda | Kode pos⁺                   |
|                  |                       | tidak tinggal di apartemen)      |                             |
|                  |                       |                                  |                             |
| Arah kota Anda * | PO Box                | Kedutaan Arab Saudi yang         |                             |
| Arah kota Anda 👻 |                       | terdekat                         |                             |
|                  |                       |                                  |                             |
| • Baris          | pertama: Neg          | ara, Provinsi,                   | Kota/Kabupaten,             |
| Kecamata         | an+Kelurahan/Desa     |                                  |                             |

b. Isian alamat (menggunakan huruf latin/arab)

- Baris kedua: Nama Jalan, Nomor Rumah, Nomor Apartemen (isi 01 jika tidak ada), Kodepos.
- Baris ketiga: Lokasi Bagian (Barat, Timur dan Tengah Indonesia), PO Box (kosongkan jika tidak ada), Lokasi kedutaan terdekat (isi: Jakarta).
- c. Isian Informasi mengenai kerabat (kawan, kenalan, wali atau saudara yang bisa dihubungi) dapat diprioritaskan dengan kerabat yang berada di Arab Saudi (jika tidak ada, tidak mengapa. Gantikan dengan nama kerabat lain yang ada).

| Data identitas kerabat Anda (1) |                       |            |  |  |  |  |
|---------------------------------|-----------------------|------------|--|--|--|--|
| Nama lengkap*                   | Hubungan kekerabatan* | Alamat*    |  |  |  |  |
|                                 |                       |            |  |  |  |  |
| Nomor HP*                       | No. Telpon            | Alamat pos |  |  |  |  |
|                                 |                       |            |  |  |  |  |

- Baris pertama: Nama lengkap, Hubungannya denganmu, Alamat.
- Baris kedua: Nomor HP, Nomor telepon lain, Kodepos.
- Isian Kerabat memiliki dua orang yang bisa di-input, orang kedua tidak memiliki tanda bintang sehingga bisa dilewatkan/tidak wajib diisi.
- d. Isian Informasi Guru memiliki format yang sama dengan isian kerabat, hanya saja pada kolom kedua atas, agar dipilih jenjang pendidikan terakhir beliau.

|   | Jenjang pendidikan                       |   |
|---|------------------------------------------|---|
|   | Fakultas                                 | • |
|   |                                          | 1 |
|   | Jenjang pendidikan                       | • |
|   | Sekolah Dasar                            |   |
|   | Sekolah Menengah Pertama (SMP)           |   |
| F | Sekolah Menengah Atas (SMA)<br>Sederajat |   |
|   | <sub>Fakultas</sub> (sarjana)            |   |
|   | Pasca sarjana                            | • |

- e. Isian riwayat pekerjaan / riwayat mengajar / pengalaman aktifitasmu sebagai relawan / pengalaman berorganisasi dan kepanitiaan. (bisa gunakan bahasa Indonesia/inggris/arab, sesuaikan)
- f. Isian mengenai hal-hal yang engkau sukai dan hobi (bisa gunakan bahasa<br/>Indonesia/inggris/arab, sesuaikan)Program sukarelawan yang pernah diikuti

Hobi dan kegemaran

Selesai Halaman ini diisi, silahkan klik "Simpan Data" untuk menyimpan halaman dan "Selanjutnya" untuk menuju halaman berikutnya.

## Informasi Akademis البيانات الأكاديمية – Halaman 3

11. Halaman ketiga formulir adalah Halaman البيانات الأكاديمية Informasi Akademis.

| Nilai akade | mik *                          |                               | Nama se              | suai ijazah (dalam             | abjad Arab)               | )* N            | lama sesua             | ii ijazah (d   | alam abjad la     | tin)*  |
|-------------|--------------------------------|-------------------------------|----------------------|--------------------------------|---------------------------|-----------------|------------------------|----------------|-------------------|--------|
| Nilai akad  | emik                           |                               | •                    |                                |                           |                 |                        |                |                   |        |
| Negara per  | ierbitan ijazah                | Jenis                         | ijazah               | Se                             | kolah yang                | mendapat        |                        | Na             | ma sekolah        |        |
| Negara p    | enerbitan ijazah               | ▼ Jen                         | is ijazah            | • pe                           | enyetaraan<br>Sekolah yar | ig mendapat .   |                        | ata            |                   |        |
| Tanggal pe  | resmian ijazah*                | Nilai                         | rata-rata *          | Total nilai*                   | 1                         | Kategori nilai  | •                      |                |                   |        |
| <b>#</b>    |                                |                               |                      |                                |                           | Kategori nila   | i                      | •              | Tam               | bahkan |
|             |                                |                               |                      |                                |                           |                 |                        |                |                   |        |
| Nilai       | Nama<br>(dalam<br>abjad latin) | Nama<br>(dalam<br>abjad Arab) | Tanggal<br>peresmian | Negara<br>penerbitan<br>ijazah | Jenis<br>ijazah           | Nama<br>sekolah | Nilai<br>rata-<br>rata | Total<br>nilai | Kategori<br>nilai | Hapus  |

a. Isian pada baris pertama (kanan-kiri):

- Jenjang Akademis: Isi sesuai dengan tingkat ijazah yang diunggah, dalam hal ini adalah jenjang SMA sederajat atau "High Secondary School" dalam bahasa inggris atau ثانوية dalam bahasa Arab
- Isian nama ijazah Arab: Tuliskan namamu sesuai dengan ijazah/terjemahan ijazah berbahasa Arab dengan huruf hijaiyah.
- Isian nama ijazah huruf Latin: Tuliskan namamu sesuai dengan ijazah berbahasa Asli/Inggris dengan huruf latin.
- b. Isian pada baris kedua (kanan-kiri):
  - Negara tempat Ijazah dikeluarkan,
  - Jenis sekolah tempat ijazah dikeluarkan,
  - Sekolah yang telah disetarakan (muadalah) atau المدارس المعادلة rama sekolahmu pada daftar yang telah disediakan jika asal sekolahmu telah tersetarakan oleh atau memiliki kerjasama MoU dengan pihak Universitas Islam Madinah.
  - Jika sekolahmu belum/tidak memiliki MoU dengan pihak UIM, maka silahkan tuliskan nama sekolahmu secara manual pada kolom keempat (menggunakan huruf yang sesuai dengan bahasa yang dipilih pada formulir).
- c. Isian pada baris ketiga (kanan-kiri):
  - Tanggal Ijazah dikeluarkan,

- Nilai rata-rata kumulatif pada transkrip nilai, mencakup rata-rata seluruh mata pelajaran yang tertera pada transkrip nilai.
- Total Nilai nilai maksimal pada format Nilai. (Mis. Nilai rata-rata 89. Maka isi dengan 100)
- Predikat nilai (dapat diintepretasikan sendiri berdasarkan pilihan predikat yang disediakan).
   Jangan lupa mengetuk tombol "tambahkan" setelahnya.

#### 12. Isian Perekomendasi (kanan-kiri).

| Nama pemberi rekomendasi* | Jabatan profesi*         | Nilai akademik • Jeni:<br>Nilai akadem • Jen | s rekomendasi *<br>nis rekome 👻 | Tambahkan |
|---------------------------|--------------------------|----------------------------------------------|---------------------------------|-----------|
| Jenis rekomendasi         | Nama pemberi rekomendasi | Jabatan profesi                              | Nilai akademik                  | Hapus     |

- a. Nama pemberi rekomendasi (menggunakan huruf yang sesuai dengan bahasa yang dipilih pada formulir).
- b. Posisi/jabatan pemberi rekomendasi,
- c. Jenjang Pendidikan terakhir pemberi rekomendasi,
- d. Pilihan jenis rekomendasi,
  - Pilihlah "Yayasan/ Institusi Islam" jika surat rekomendasi tersebut beliau tandatangani mewakili sebuah Instansi (tulis pula nama instansinya di belakang jabatan pada kolom b).
  - Pilihlah "Pribadi" jika surat rekomendasi tersebut mewakili dirinya sendiri sebagai seorang wali/guru/tokoh masyarakat.

Jangan lupa mengetuk tombol <u>"tambahkan"</u>. Setelah nama perekomendasi 1 sudah muncul pada tabel di bawah, pelamar dapat memasukan nama perekomendasi 2, 3, dst dengan mengulang langkah yang tertera pada Poin 12a.

Selesai Halaman ini diisi, silahkan klik "Simpan Data" untuk menyimpan halaman dan "Selanjutnya" untuk menuju halaman berikutnya

## Halaman 4 – الخلفية العلمية Latar Belakang Akademik

- 13. Halaman keempat Formulir adalah Halaman الخلفية العلمية Latar Belakang Akademik, yang berisikan isian prestasi akademis yang telah engkau miliki.
  - a. Isian Hafalan Al Qur'an.
     Pilih salah satu dari lima tingkatan penghafalan Al Qur'an yang dengan taufik dari Allah telah engkau miliki.

| Hafalan Al-Quran                        | * |
|-----------------------------------------|---|
|                                         |   |
| Hafalan Al-Quran                        |   |
| Saya hafal 30 juz                       |   |
| Saya memiliki ijazah sanad Al-Quran     |   |
| Saya memiliki ijazah sanad Qiraat Sabah |   |
| Saya hafal beberapa juz                 |   |
| Saya hafal surah-surah pendek           |   |

b. Isian hafalan matan ilmiah (Isi matan-matan yang sudah dihafal setelah hafalan Al Qur'an. Mis:Arbain Nawawi, Manzhumah At-Tuhfah, Tsalatsatul Ushuul, Al-Aajuruumiyyah, dll)

#### 14. Isian Level Penguasaan Bahasa.

| Level penguasaan b | ahasa              |                  |                 |        |
|--------------------|--------------------|------------------|-----------------|--------|
| Bahasa Arab        |                    |                  |                 |        |
| Menulis*           | Membaca*           | Bercakap*        | Mendengarkan    | •      |
| Saya tidak mahir 🔹 | Saya tidak mahir 💌 | Saya tidak mahir | ▼ Saya tidak ma | ahir 🔻 |
| Bahasa lain        | Menulis• Memba     | aca* Bercakan*   | Mendengarkan    |        |
| Bahasa             | Menulis v Mem      | baca 💌 Bercakap  | Mendengark.     | . 🔻    |
| Bahasa Men         | ulis Pembacaan     | Bercakap         | Mendengarkan    | Hapus  |

- a. Kolom isian "Bahasa Arab" wajib diisi.
- b. Kemudian satu bahasa pada kolom isian "Bahasa lain" wajib diisi.
   Pelamar disarankan agar menuliskan kemampuan minimal antara lain: Bahasa Indonesia dan Inggris pada isian ini.

- c. Jangan lupa mengetuk tombol "tambahkan" setelah selesai. Pada saat bahasa pertama sudah muncul pada tabel di bawah, pelamar dapat memasukan bahasa ke-2, 3, 4 dst.
- 15. Isian Ujian sertifikasi bahasa yang pernah diikuti (Misalnya TOEFL, TOAFL, dll Tidak wajib diisi)

| Ujian  |            |                 |         |           |
|--------|------------|-----------------|---------|-----------|
| Bahasa | Nama ujian | Nilai ujian     | Tanggal |           |
| Bahasa | •          |                 | 曲       | Tambahkan |
| Bahasa | Nama ujian | Nilai rata-rata | Tanggal | Hapus     |

Pilihlah bahasa yang sertifikasinya pernah diujikan, isian kolom "Nama Ujian" adalah jenis sertifikat ujian, kemudian isi nilai skor yang didapatkan, dan tanggal sertifikat terbit.

Jangan lupa mengetuk tombol "tambahkan" setelah selesai. Pada saat ujian bersertifikat bahasa pertama sudah muncul pada tabel di bawah, pelamar dapat memasukan sertifikasi bahasa ke-2, 3, 4 dst.

16. Isian Dauroh, Kursus atau Pendidikan Informal atau Pendidikan Non-Gelar yang pernah diikuti.

| Kursus/Daurah yang pernah diikuti |                              |                                  |              |               |  |  |  |  |
|-----------------------------------|------------------------------|----------------------------------|--------------|---------------|--|--|--|--|
| Nama kursus/daurah                | Jenis kursus/daurah          | Jangka waktu kursus/daurah       | Instansi yan | ng mengadakan |  |  |  |  |
|                                   | Jenis kursus/daurah          | •                                |              |               |  |  |  |  |
| Tanggal                           |                              |                                  |              |               |  |  |  |  |
|                                   | Tambahkan                    |                                  |              |               |  |  |  |  |
| Nama kursus/daurah                | Jenis kursus/daurah Jangka w | vaktu kursus/daurah Instansi yan | g mengadakan | Tanggal Hapus |  |  |  |  |

Masukan riwayat Dauroh, Kursus atau Pendidikan Informal atau Pendidikan Non-Gelar yang pernah diikuti.

 Jenis dauroh/pendidikan yang sifatnya teoritis, membahasa sebuah materi. Misal dauroh ilmiyah bidang ushuluddin, ilmu syar'iy, bedah kitab/tulisan/matan, ideologi, dll. Yang bersifat teoritis dan pemahaman.

| Jenis kursus/daurah       |
|---------------------------|
|                           |
| Jenis kursus/daurah       |
| Jurusan Umum (Sains) علمي |
| Peningkatan mutu "Skill"  |

- Jenis dauroh/pelatihan تطويري "pengembangan/peningkatan mutu", Biasanya bersifat kepelatihanan/training yang aplikatif/praktek. Misalnya: IT/ komputer, <u>bahasa</u>, olahraga, P3K, sigap bencana, beladiri, dll). <u>Yang bersifat skill atau kemampuan diri.</u>
- Isilah durasi berapa lama dauroh/pendidikan tersebut engkau jalani,
- Isilah nama institusi/lembaga yang mengadakan kegiatan.
- Kemudian isilah kapan waktu dauroh tersebut dimulai.

Jangan lupa mengetuk tombol "tambahkan" setelah selesai. Pada saat input kegiatan dauroh/pelatihan pertama sudah muncul pada tabel di bawah, pelamar dapat memasukan dauroh/pelatihan ke-2, 3, 4 dst.

#### 17. Isian Penghargaan atau Prestasi Kejuaraan (الجوائز)

| Prestasi kejuaraan                |                          |               |                            |       |
|-----------------------------------|--------------------------|---------------|----------------------------|-------|
| Nama kejuaraan yang pernah        | Instansi yang mengadakan | Tanggal       |                            |       |
| diraih                            |                          |               | Tambahkan                  |       |
|                                   |                          |               |                            |       |
| Nama kejuaraan yang pernah diraih |                          | Nama fakultas | Tanggal perolehan beasiswa | Hapus |

- Isi dengan nama penghargaan/kejuaraan, instansi/lembaga yang melaksanakan kejuaraan atau yang memberikann penghargaan, Kemudian isilah waktu kegiatan pada menu yang ada.
- Jangan lupa mengetuk tombol "tambahkan" setelah selesai. Pada saat input kegiatan penghargaan/ prestasi pertama sudah muncul pada tabel di bawah, pelamar dapat memasukan penghargaan/ prestasi ke-2, 3, 4 dst.

Selesai Halaman ini diisi, silahkan klik "Simpan Latar Belakang Akademik" untuk menyimpan halaman dan "Selanjutnya" untuk menuju halaman berikutnya.

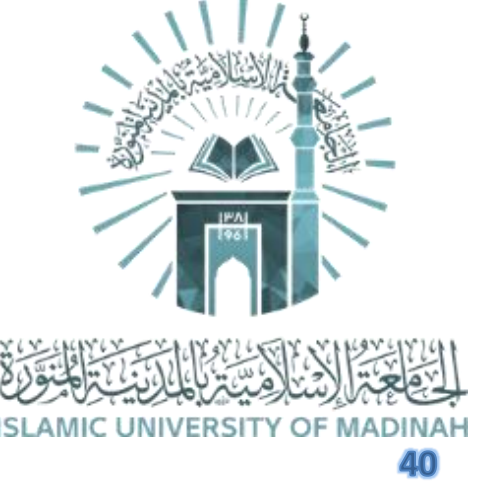

## Pemilihan Jurusan المسارات الرغبات – Halaman 5

Halaman kelima Formulir adalah Halaman المسارات الرغبات pemilihan jurusan, yang berisikan isian pemilihan jurusan yang engkau minati dan diurutkan skala prioritasnya.

| Jurusan yang diinginkan                                 |              |   |                     |               |  |  |  |  |
|---------------------------------------------------------|--------------|---|---------------------|---------------|--|--|--|--|
| Jurusan*                                                | Jenis studi* |   | Jenjang pendidikan* |               |  |  |  |  |
| Jurusan agama 💌                                         | Řeguler      | • | Bachelor (S1)       | •             |  |  |  |  |
| Syarat dan ketentuan jurusan yang Anda inginkan         |              |   |                     |               |  |  |  |  |
| Saya menyetujui syarat dan ketentuan ini                |              |   |                     |               |  |  |  |  |
| عليك_ترتب_رغبات                                         |              |   |                     |               |  |  |  |  |
| الشريعة                                                 |              |   | *                   | <b>≜</b> Up   |  |  |  |  |
| الدعوه واصول الدين<br>القرآن الكريم والدراسات الإسلامية |              |   |                     | <b>→</b> Down |  |  |  |  |
| الحديث الشريف والدراسات الإسلامية<br>اللغة العيبية      |              |   |                     |               |  |  |  |  |
| الأنظمة والدراسات القضائية                              |              |   |                     |               |  |  |  |  |
|                                                         |              |   |                     |               |  |  |  |  |
|                                                         |              |   | Ŧ                   |               |  |  |  |  |

- 18. Isian "Jurusan" adalah isian rumpun keilmuan yang dipilih. Terdapat dua pilihan pada isian ini نظري untuk rumun ilmu teoritis agama islam dan untuk rumpun ilmu umum sains dan teknologi (hanya pelamar jurusan SMA/MA IPA yang dapat melamar rumpun ilmu ini).
- 19. Pada isian "Jenis Studi" pindahkan pilihan pada "reguler".
- 20. Pada isian "Jenjang Pendidikan" pindahkan pilihan pada "Bachelor / S1".
- 21. Centang kolom "saya menyetujui syarat dan ketentuan ini (agar difahami kembali syarat-syarat pengambilan jurusan sebelumnya pada halaman 4 (empat) file pdf link berikut: <u>https://bit.ly/panduanUIMnew</u>)
- 22. Penjelasan ringkas mengenai Program Studi atau jurusan dapat dibaca pada halaman 47. Urutkan prioritas jurusan yang hendak dilamar dengan memilih jurusan dan menggunakan tombol "Up" dan "Down".

Selesai Halaman ini diisi, silahkan klik "Simpan Jurusan yang diinginkan" untuk menyimpan halaman dan "Selanjutnya" untuk menuju halaman berikutnya.

## Halaman 6 – المرفقات Halaman Unggah Berkas

#### Terdapat 18 (Delapan Belas) File yang diunggah pada Kolom berkas

| Lampiran |                                                                                |       |                       |  |  |  |  |
|----------|--------------------------------------------------------------------------------|-------|-----------------------|--|--|--|--|
| Nomor    | Jenis dokumen                                                                  | Wajib | Upload dan pengeditan |  |  |  |  |
| 1        | Pasfoto berwarna ukuran 4xδ                                                    | Ya    | 2                     |  |  |  |  |
| 2        | ljazah SMA Sederajat (bagi yang belum lulus SMA melampirkan rapor kelas 2 SMA) | Ya    | *                     |  |  |  |  |
| 3        | Terjemahan ijazah SMA Sederajat dalam bahasa Arab                              | Ya    | *                     |  |  |  |  |
| 4        | Surat Daftar Nilai                                                             | Ya    | *                     |  |  |  |  |
| 5        | Terjemahan daftar nilai ujian akhir dalam bahasa Arab                          | Ya    | 2                     |  |  |  |  |
| 6        | Paspor yang aktif                                                              | Ya    | 2                     |  |  |  |  |
| 7        | Surat Kesehatan (masa penerbitannya tidak boleh lewat dari 6 bulan)            | Ya    | 2                     |  |  |  |  |
| 8        | Terjemahan Surat Kesehatan berbahasa Arab                                      | Ya    | 2                     |  |  |  |  |
| 9        | Akta kelahiran                                                                 | Ya    | ±                     |  |  |  |  |

| 10 | Terjemahan akta kelahiran dalam bahasa Arab                                 | Ya    | 4        |
|----|-----------------------------------------------------------------------------|-------|----------|
| 11 | Surat Keterangan Berkelakuan Baik                                           | Ya    | <b>±</b> |
| 12 | Terjemahan Surat Keterangan Berkelakuan Baik dalam bahasa Arab              | Ya    | <b>±</b> |
| 13 | Rekomendasi ilmiah                                                          | Ya    | <b>±</b> |
| 14 | Surat Keterangan Catatan Kepolisian (SKCK)                                  | Tidak | <b>±</b> |
| 15 | Sertifikat hafalan Al-Quran                                                 | Tidak | <b>±</b> |
| 16 | Sertifikat hafalan matan ilmiah dan keikutsertaan pada kursus/daurah ilmiah | Tidak | <b>±</b> |
| 17 | Sertifikat Kompetensi Bahasa Arab                                           | Tidak | <b>±</b> |
| 18 | Sertifikat Kelulusan Tes Bahasa Inggris                                     | Tidak | 1        |

23. Siapkan dan unggahlah scan dokumen berkas yang dibutuhkan untuk mendaftar, Berkas diunggah dengan format PDF atau JPG dengan ukuran masing-masing maksimal 4 MB.

#### Dokumen-dokumen yang dibutuhkan antara lain:

#### c. Scan Berkas yang wajib diunggah:

- 1) Softcopy Pasfoto. dengan rasio 4:6 (setara dengan rasio 2:3), latar belakang warna putih, pakaian berkerah sopan rapi, tidak menggunakan atribut kepala (peci, kopiah, dll);
- 2) Ijazah SMA/sederajat;
- 3) Terjemahan Ijazah SMA/sederajat;
- 4) Transkrip nilai Ijazah;
- 5) Terjemahan transkrip nilai ijazah;
- 6) Passport;
- 7) Surat Keterangan Sehat. Surat diunggah tidak lebih dari 6 bulan saat diterbitkan. Bisa dibuat yang sederhana berasal dari Puskesmas/ Klinik/ RS;
- 8) Terjemahan Surat Keterangan Sehat;
- 9) Akta Kelahiran;
- 10) Terjemahan Akta Kelahiran;
- 11) Surat Keterangan Kelakuan Baik (SKKB);
- 12) Terjemahan SKKB;
- Surat Rekomendasi Tokoh/Lembaga (jika memiliki surat rekomendasi lebih dari satu, kumpulkan seluruhnya termasuk hasil terjemahan menjadi satu file dengan format PDF);

## d. Scan berkas tambahan yang dapat menyempurnakan/melengkapi usaha pendaftaran:

- 19) Surat Keterangan Catatan Kepolisian (SKCK). Bagi yang melakukan penerjemahan berkas SKCK ke dalam bahasa arab. Dapat mengunggah dengan menyatukannya bersama berkas Asli menjadi satu file dokumen berformat PDF;
- 20) Dokumen syahadah (tanda bukti terkait prestasi/hafalan pada bidang) Al Qur'an;
- 21) Dokumen sertifikat/piagam pendidikan informal/dauroh. Kumpulkan menjadi satu file dokumen berformat PDF;
- 22) Dokumen sertifikasi kemampuan bahasa Arab (mis. TOAFL, ALPT, CIMA, dll);
- 23) Dokumen sertifikasi kemampuan bahasa Inggris (mis. TOEFL, IELTs, dll).

## Halaman 7 – الأسئلة Halaman Pertanyaan Pendaftar

Pada halaman ini, terdapat deklarasi teks perjanjian pendaftar dan naskah peryataan pendaftar.

| Pernyataan pendaftar |                                                                                                    |          |  |  |  |  |
|----------------------|----------------------------------------------------------------------------------------------------|----------|--|--|--|--|
| Nomor                | Teks perjanjian                                                                                                    | Konfirma |  |  |  |  |
| 1                    | Saya berjanji bahwa seluruh data yang saya masukkan dalam pengajuan pendaftaran adalah valid dan bahwa<br>seluruh dokumen dan ijazah saya tidak terdistorsi atau dipalsukan. Jika terbukti saya melakukan sebaliknya, maka<br>pihak UIM berhak membatalkan pengajuan pendaftaran saya dan saya berhak mendapatkan sanksi.                                                                                                    | <b>~</b> |  |  |  |  |
| 2                    | Saya berjanji untuk mematuhi seluruh aturan yang ditetapkan oleh pemerintah Kerajaan Arab Saudi dan pihak<br>Universitas Islam Madinah (UIM). Di antaranya: - Saya tidak boleh terus-menerus menetap dalam wilayah<br>Kerajaan Arab Saudi ketika telah tamat atau ketika di-drop out Saya tidak berhak memindahkan<br>kafalah/sponsor Iqamah Card ke selain pihak UIM ketika tamat, namun saya wajib kembali ke negara asal saya<br>Bila saya melakukan pelanggaran terhadap aturan yang ada, maka pihak UIM berhak menempuh jalur hukum<br>terhadap diri saya. | ~        |  |  |  |  |
| 3                    | Saya berjanji untuk selalu mengecek email pendaftaran saya dan melengkapi kekurangan data atau dokumen<br>pendaftaran yang dimintai oleh pihak UIM lewat pesan email tersebut karena satu-satunya sarana komunikasi<br>antara saya dengan pihak UIM adalah lewat email. Bila suatu waktu saya terlambat merespon permintaan pihak<br>UIM, maka pihak UIM berhak untuk mengeliminasi pendaftaran saya.                                                                                                    | ~        |  |  |  |  |
| 4                    | Saya berikrar bahwa saya tidak berafiliasi dan tidak pula memberikan dukungan pada jamaah atau kelompok teroris.                                                                                                    |          |  |  |  |  |
| 5                    | Saya berikrar bahwa saya tidak memiliki catatan kriminal apa pun dan belum pernah menjadi tahanan penjara di<br>negara mana pun.                                                                                                    |          |  |  |  |  |

## 24. Baca dan fahami dengan baik isi teks perjanjian pendaftaran yang tertera dan isilah ke-5 (lima) check list yang tersedia.

Isi kelima narasi perjanjian ini:

- Saya berjanji bahwa seluruh data yang saya masukkan dalam pengajuan pendaftaran adalah valid dan bahwa seluruh dokumen dan ijazah saya tidak terdistorsi atau dipalsukan. Jika terbukti saya melakukan sebaliknya, maka pihak UIM berhak membatalkan pengajuan pendaftaran saya dan saya berhak mendapatkan sanksi
- 2) Saya berjanji untuk mematuhi seluruh aturan yang ditetapkan oleh pemerintah Kerajaan Arab Saudi dan pihak Universitas Islam Madinah (UIM). Di antaranya: - Saya tidak boleh terus-menerus menetap dalam wilayah Kerajaan Arab Saudi ketika telah tamat atau ketika di-drop out. - Saya tidak berhak memindahkan kafalah/sponsor Iqamah Card ke selain pihak UIM ketika tamat, namun saya wajib kembali ke negara asal saya. - Bila saya melakukan pelanggaran terhadap aturan yang ada, maka pihak UIM berhak menempuh jalur hukum terhadap diri saya.
- 3) Saya berjanji untuk selalu mengecek email pendaftaran saya dan melengkapi kekurangan data atau dokumen pendaftaran yang dimintai oleh pihak UIM lewat pesan email tersebut karena satu-satunya sarana komunikasi antara saya dengan pihak UIM adalah lewat email. Bila suatu waktu saya terlambat merespon permintaan pihak UIM, maka pihak UIM berhak untuk mengeliminasi pendaftaran saya.

- 4) Saya berikrar bahwa saya tidak berafiliasi dan tidak pula memberikan dukungan pada jamaah atau kelompok teroris.
- 5) Saya berikrar bahwa saya tidak memiliki catatan kriminal apa pun dan belum pernah menjadi tahanan penjara di negara mana pun.

#### 25. Isian naskah pernyataan Pendaftar.

| Nomor | Naskah pernyataan                                                                     | Tidak | Ya | Perincian |
|-------|---------------------------------------------------------------------------------------|-------|----|-----------|
| 1     | Apakah Anda termasuk orang yang berkebutuhan khusus? Jika iya, maka sebutkan jenisnya | ۲     | 0  |           |
| 2     | Apakah Anda menderita penyakit kronis? Jika iya, maka sebutkan jenis penyakitnya      | ۲     | 0  |           |

- 1) Apakah Anda termasuk orang yang berkebutuhan khusus? Jika iya, maka sebutkan jenisnya
- 2) Apakah Anda menderita penyakit kronis? Jika iya, maka sebutkan jenis penyakitnya

Selesai Halaman ini diisi, silahkan klik "Simpan Pernyataan dan Perjanjian" untuk menyimpan halaman dan "Selanjutnya" untuk menuju halaman berikutnya.

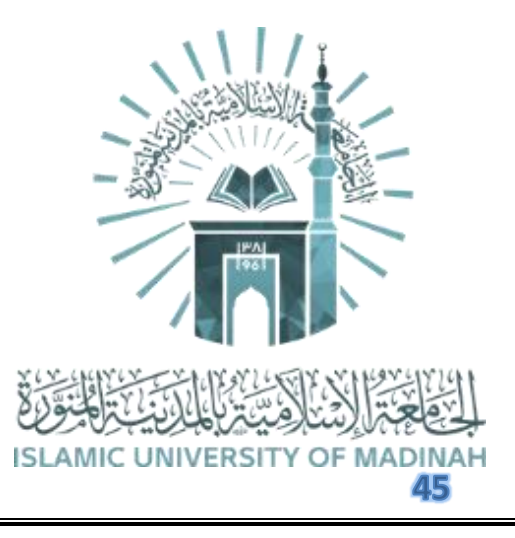

## Halaman 8 – تدقيق البيانات و تقديم Halaman Verifikasi Pendaftar

Pada halaman ini, terdapat tahap akhir dari proses pengajuan pendaftaran, dimana halaman ini pendaftar diminta untuk melakukan verifikasi apakah seluruh halaman formulir yang telah dibuat sudah diisi secara sempurna.

| Verifikasi pendaftaran |                                                   |           |  |  |  |  |
|------------------------|---------------------------------------------------|-----------|--|--|--|--|
|                        | Tampilkan<br>semua data<br>yang telah<br>Anda isi | Pengajuan |  |  |  |  |

- 30. Tekan "Tampilkan semua data" untuk memastikan seluruh formulir halaman telah lengkap diisi dan seluruh dokumen telah lengkap diunggah;
- 31. Periksa kembali seluruh jawaban dan dokumen anda;
- 32. Apabila sudah siap dikirim kepada pihak panitia pendaftaran dan penerimaan Universitas Islam Madinah, silahkan tekan tombol "pengajuan".
- 33. Seluruh pendaftaran anda belum resmi terkirim dan belum selesai sebelum anda menekan tombol "pengajuan" ini.

#### - Selesai –

Hasil pendaftaran nantinya, cukup diamati melalui web https://minhatee2.iu.edu.sa/ dan masuk melalui menu log in.

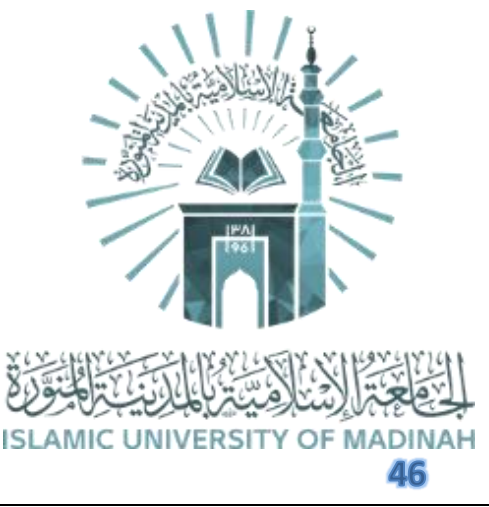

## PENJELASAN RINGKAS PROGRAM STUDI (S1 – SARJANA)

#### 1. Syariah/Hukum Islam

Program Studi Syariah/Hukum Islam mempelajari seputar permasalahan **Fiqh** dan **Ushul Fiqh**. Program Studi ini adalah Program Studi paling populer yang paling banyak diambil Mahasiswa Internasional maupun kalangan Saudi sendiri.

الشريعة الحديث الشريف والدراسات الإسلامية الدعوة وأصول الدين اللغة العربيَّة القرآن الكريم والدراسات الإسلامية الأنظمة والدراسات القضائية

Syariah sendiri merupakan tata aturan atau hukum-hukum yang ditetapkan oleh Allah kepada hamba-Nya untuk diikuti. Saat **Fiqh** merupakan pengetahuan tentang hukum-hukum syar'i yang bersifat praktis yang diperoleh melalui proses *istinbat* (menggali dan menelaah) dari dalil-dalil syar'i, maka **ushul fiqh** secara sederhana adalah cara atau metode yang dijadikan perantara untuk memproduksi sebuah hukum. Misalnya, membasuh muka dalam wudlu' merupakan kewajiban dan salah satu unsur yang harus ada (rukun), ini merupakan **lingkup dari Fiqh**. Adapun metode dan cara, hingga kita dapat menyimpulkan bahwa membasuh muka dalam wudlu' adalah rukun dan hukumnya wajib, maka itulah garapan **ushul fiqh**.

Bidang-bidang lain yang menjadi kompetensi inti dari bidang Syariah, antara lain: Ilmu Faroidh (waris) dan maqāşid asy-syarīʿah ("maksud-maksud syariah" atau "tujuan-tujuan syariah").

Beberapa dari banyak kitab yang digunakan pada Program Studi Syariah UIM antara lain "Bidayatul Mujtahid", "Raudhul Murbi' syarh Zadil Mustaqni', Raudhatun Nazhir yang merupakan kitab Ushul Fiqh karya Ibnu Quddamah, untuk Faraid menggunakan At-Tahqiqat Al-Mardhiyyah Fil Mabahits Al-Faradhiyyah karya Asy-Syaikh Shalih bin Fauzan Al-Fauzan. Dibandingkan Program Studi lain, Program Studi Syariah disebut sebagai Program Studi dengan mata pelajaran terlengkap. Bahkan ada istilah"kulliyyatus syariah ta'kulul kulliyyaat", Program Studi Syariah itu memakan semua (mata kuliah/bidang ilmu) Program Studi lain.

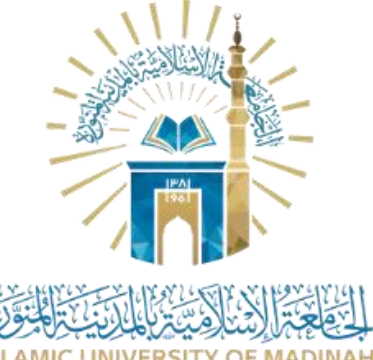

### Mata Kuliah Program Studi Syariah / Hukum Islam (S1) Universitas Islam Madinah

| غة 3051<br>لتحرير<br>لعربي          | قرأ 3001<br>القرآن الكريم 1 ا             | فقه 3170<br>المدخل<br>لدراسة الفقه   | فقه 3110<br>فقه العبادات 1            | فسر 3037<br>علوم القرآن                          | عقد 3015<br>التوحيد 1                         | سند 3000<br>مصطلح<br>الحديث            | دعو 3031<br>قيم إسلامية          | أصل 3110<br>الحكم الشرعي     | ٩١ |               |
|-------------------------------------|-------------------------------------------|--------------------------------------|---------------------------------------|--------------------------------------------------|-----------------------------------------------|----------------------------------------|----------------------------------|------------------------------|----|---------------|
| لغة 3001<br>لنحو 1                  | قرأ 3002<br>القرآن الكريم 2 ال            | فقه 3211<br>فقه العبادات<br>2        | فسر 3021<br>تفسير آيات الأ<br>حكام    | عقد 3016<br>التوحيد 2                            | سنه 3000<br>مدخل إلى<br>الحديث النبوي         | ترخ 3031<br>تاريخ المملكة              | ترب 3011<br>مناهج البحث          | أصل 3220<br>أدلة الأحكام 1   | ٢٩ | السنة الاولى  |
| ظم3300<br>لمدخل<br>دراسة الأ<br>ظمة | لغة 3002 ن<br>النحو 2<br>ل                | قضا 3300<br>المدخل الى<br>علم القضاء | قصد 330<br>المدخل إلى علم<br>الاقتصاد | قرأ3003<br>القرآن الكريم<br>3                    | فقه 3312<br>فقه العبادات 3                    | سنه 3002<br>أحاديث الأ<br>حكام 1       | أصل3380<br>الخلاف و<br>المناضرة  | أصل 3321<br>أدلة الأحكام 2   | ڄ٣ | السنة الثانية |
| لغة 3003<br>لنحو 3                  | قضا3410<br>الأنظمة القضائية ا<br>السعودية | قضا 3401<br>الدعوى<br>القضائية       | قرأ 3004<br>القرآن الكريم 4           | فقه 3413<br>فقه العبادات<br>4                    | فسر 3022<br>تفسير آيات الأ<br>حكام 2          | عقد 3013<br>التوحيد 3                  | سنه 3003<br>أحاديث الأ<br>حكام 2 | أصل 3422<br>أدلة الأحكام 3   | ٤٩ |               |
| فرأ 3005<br>لقرآن<br>لكريم 5        | فقه 3560 ق<br>الفرائض 1 ا<br>ا            | فقه 3531<br>فقه الأسرة               | فقه 3505<br>أخلاقيات المهنة           | فسر 3023<br>تفسير آيات الأ<br>حكام 3             | عقد 3014<br>التوحيد 4                         | سنه 3004<br>أحاديث الأ<br>حكام 3       | أصل 3550<br>القواعد<br>الفقهية 1 | أصل 3523<br>أدلة الأحكام 4   | م٥ | السنة الثالثة |
| لغة 3006<br>لنحو 4                  | قضا 3602<br>الطرق الحكمية ا               | قرأ 3006<br>القرآن الكريم<br>6       | فقه 3661<br>الفرائض 2                 | فقه 3620<br>فقه المعاملات<br>1                   | عقد 3022<br>الأديان والفرق                    | سنه 3005<br>أحاديث الأ<br>حكام 4       | سند 3002<br>التخريج              | أصل 3630<br>دلالات الألفاظ 1 | ٦٦ |               |
| لغة 3011<br>لصرف                    | قرأ 3007<br>القرآن الكريم 7 ا             | فقه 3780<br>بحث فقه                  | فقه 3762<br>الفرائض 3                 | فقه 3721<br>فقه المعاملات<br>2                   | عقد 3042<br>المذاهب و<br>التيارات<br>المعاصرة | أصل 3770<br>تخريج الفروع<br>على الأصول | أصل 3751<br>القواعد<br>الفقهية 2 | أصل 3731<br>دلالات الألفاظ 2 | ٩٧ | السنة الرابعة |
|                                     | قضا 3810<br>السياسة الشرعية               | قرأ 3008<br>القرآن الكريم<br>8       | فقه 3851<br>فقه الحدود و<br>الجنايات  | فقه 3841<br>فقه الأطعمة و<br>الأيمان و<br>النذور | فقه 3804<br>فقه النوازل                       | أصل 3890<br>بحث أصول<br>الفقه          | أصل 3860<br>مقاصد<br>الشريعة     | أصل 3840<br>الاجتهاد         | م۸ |               |

#### 2. Hadits dan Studi Islam

Hadits adalah segala perbuatan, perkataan, taqrir, atau sifat yang disandarkan kepada Nabi.

Ilmu hadits, yakni ilmu yang berpautan dengan hadits yang membahas kaidah-kaidah untuk mengetahui kedudukan sanad (jalan yang menghubungkan kepada bunyi hadis, yaitu nama-nama perawinya secara berurutan) dan matan.

Fokus perkuliahan terdapat pada cabang-cabang ilmu Hadist, seperti Mustholah, Ruwatul hadits, Jarh wat ta'dil, Makanatussunnah, Kutubusuunnah, Takhrij, dan tentunya mempelajari kitab-kitab induk hadits. Tidak hanya cabang-cabang ilmu hadits, mahasiswa juga wajib mempelajari ilmu Aqidah, Nahwu, Tafsir, Tahfidzul Qur'an, Tarbiyah, Manahij al-bahts, dan Ushul Fiqh. Tujuan utamanya adalah memperkuat mahasiswa dalam hukum-hukum ilmu Syariah yang erat kaitannya dengan ilmu hadits.

Mahasiswa Program Studi Hadits juga dituntut untuk memiliki kemampuan hafalan yang banyak dan kuat, mahasiswa Program Studi ini diharuskan memberikan setoran hadits sebanyak 150-190 hadits setiap semester.

Kitab-kitab yang digunakan antara lain: Kutubussittah, Al Muharrar fi Al Hadits, Tadribur Rawi, Dawabith Al Jahr wa ta'dil, dll.

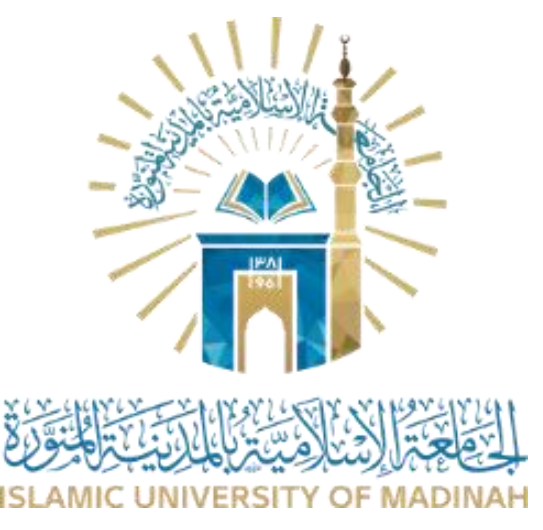

الشريعة الحديث الشريف والدراسات الإسلامية الدعوة وأصول الدين اللغة العربيّة القرآن الكريم والدراسات الإسلامية الأنظمة والدراسات القضائية

### Mata Kuliah Program Studi Ilmu Hadits dan Studi Islam (S1) Universitas Islam Madinah

| لغة 3001<br>النحو 1               | قرأ 3021<br>التجويد            | قرأ 3001<br>القرآن الكريم<br>1                | فقه 3000<br>الفقه 1               | سند 3110<br>مدخل إلى علوم<br>الحديث     | سنة 3120<br>تاريخ السنة          | سنة 3110<br>مدخل إلى الحديث<br>التحليلي | عقد 3011<br>التوحيد 1               | فسر 3037<br>علوم القرآن        | م۱ | السنة الأول                |
|-----------------------------------|--------------------------------|-----------------------------------------------|-----------------------------------|-----------------------------------------|----------------------------------|-----------------------------------------|-------------------------------------|--------------------------------|----|----------------------------|
| لغة 3051<br>التحرير<br>العربي     | لغة 3002<br>النحو 2            | قرأ 3002<br>القرآن الكريم<br>2                | فسر 3007<br>التفسير 1             | سنه 3230<br>مناهج المحدثين              | سنة 3211<br>الحديث التحليلي<br>1 | سند 3220<br>رواة الحديث 1               | سند 3211<br>مصطلح الحديث<br>1       | دعو 3022<br>قيم إسلامية        | ٢٦ |                            |
| لغة 3003<br>النحو 3               | قرأ 3003<br>القرآن<br>الكريم 3 | عقد 3012<br>التوحيد 2                         | سنة 3340<br>كتب سنة 1             | سنة 3312<br>الحديث<br>التحليلي 2        | سند 3312<br>مصطلح الحديث 2       | سند 3221<br>رواة الحديث 2               | ترخ 3033<br>تاريخ المملكة           | أصل 3000<br>أصول الفقه 1       | م۳ | السنة الثانية              |
| قرأ3004<br>القرآن<br>الكريم 4     | فقه<br>3001<br>الفقه 2         | فسر 3008<br>التفسير 2                         | عقد 3013<br>التوحيد 3             | سنة 3441<br>كتب سنة 2                   | سنة 3413<br>الحديث التحليلي<br>3 | سند 3430<br>الجرح واالتعديل 1           | ترب 3011<br>مناهج البحث             | أصل 3001<br>أصول الفقه 2       | ٤م |                            |
|                                   |                                | قرأ 3005<br>القرآن الكريم<br>5                | عقد 3014<br>التوحيد 4             | سنة 3542<br>كتب سنة 3                   | سنة 3514<br>الحديث التحليلي<br>4 | سند 3540<br>تخريج الحديث                | سند 3531<br>الجرح واالتعديل<br>2    | سند 3513<br>مصطلح<br>الحديث 3  | م٥ | السنة الثالثة              |
| قرأ3006<br>القرآن<br>الكريم 6     | فقه<br>3002<br>الفقه 3         | سنه 3660<br>مكانة السنة                       | سنة 3650<br>الحديث<br>الموضوعي    | سنة 3643<br>كتب سنة 4                   | سنة 3615<br>الحديث التحليلي<br>5 | سند 3660<br>التقانة في خدمة<br>السنة    | سند 3650<br>أصول دراسة الأ<br>سانيد | سند 3641<br>مصطلح<br>الحديث 4  | م٦ |                            |
| قرأ<br>3007<br>القرآن<br>الكريم 7 | فقه<br>3063<br>الفرائض         | فسر 3009<br>التفسير 3                         | عقد 3021<br>الأديان و<br>الفرق    | سنه 3770<br>الدلائل والشمائل<br>النبوية | سنة 3744<br>كتب سنة 5            | سنة 3716<br>الحديث التحليلي<br>6        | سند 3770<br>قاعة بحث علوم<br>الحديث | أصل 3052<br>القواعد<br>الفقهية | ٩٧ | الارينة الد <del>ادة</del> |
| قرأ<br>3008<br>القرآن<br>الكريم 8 | فسر<br>3012<br>التفسير 4       | عقد 3041<br>المذاهب و<br>التيارات<br>المعاصرة | سنة 3880<br>قاعة بحث<br>فقه السنة | سنة 3817<br>الحديث<br>التحليلي 7        | سند 3880<br>الوضع والوضاعون      | دعو 3011<br>الدعوة والحسبة              | ترخ 3011<br>السيرة                  | أدب 3001<br>البلاغة            | م۸ |                            |

#### 3. Dakwah dan Ushuluddin

Pada program studi Dakwah dan Ushuluddin mahasiswa akan mempelajari banyak pelajaran seperti halnya program studi Syariah namun porsi di Program Studi ini lebih banyak dalam pelajaran yang berkaitan dengan Aqidah dan Taarikh (sejarah).

Kata Ushuluddin diambil dari Bahasa Arab yang memiliki arti dasar atau pondasi agama, dan merujuk pada pada cabang ilmu ke-Islam-an yang disebut Ilmu Tauhid atau Ilmu Aqidah. Dalam kontek akademik, Ushuluddin merupakan salah satu rumpun ilmu yang secara detail mengkaji sumber dan dasar agama yang berkaitan dengan keyakinan, ibadah, muamalah serta lain sebagainya yang disepakati oleh para ulama' salaf dari kalangan sahabat, tabi'in. Artinya pokok agama ini adalah hal-hal yang fundamental yang disepakatai oleh para ulama salaf dari kalangan sahabat, tabi'in dan atbaut tabi'in. Dan tidak bisa bagi siapa saja untuk menyelisihi prinsip-prinsip agama ini.

Muatan kurikulum terkait tauhid juga diperkaya dengan mata kuliah yang mempelajari agama lain, aliran pemikiran-pemikiran, dan metode dakwah. Tafsir, Fiqh, hadits, nahwu tentu saja, juga dipelajari.

Kitab yang digunakan untuk mata pelajaran Aqidah adalah 'Qoulul Mufid ala kitabi Tauhid' karya Syeikh Utsaimin, Maṭālib al-mufīdah fī masā'il al-'aqīdah Dr. Thoriq Bin Sa'id Bin Abdillah Al Qohthoni, Kemudian juga syarh dari Al-Aqidah Al-Wasithiyah, Al-Wajiz Fi Aqidatis Salaf Ash-Shalih, dsb.

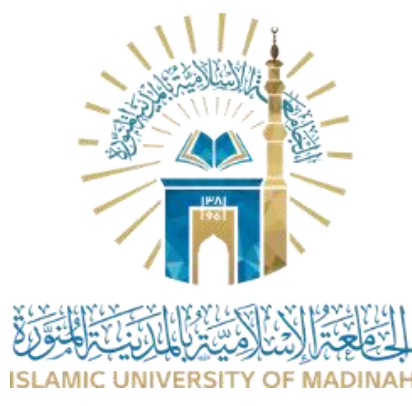

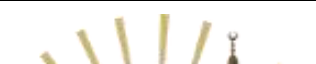

الشريعة الحديث الشريف والدراسات الإسلامية الدعوة وأصول الدين اللغة العربيّة القرآن الكريم والدراسات الإسلامية الأنظمة والدراسات القضائية

### Mata Kuliah Program Studi Dakwah dan Ushuluddin (S1) Universitas Islam Madinah

| دعو 3031<br>قيم إسلامية        | قرأ 3021<br>التجويد                       | ترخ 3021<br>السيرة النبوية              | قرأ 3001<br>القرآن<br>الكريم 1           | عقد 3171<br>التدوين في<br>العقيدة     | فسر 3007<br>التفسير1            | عقد 3111<br>التوحيد 1        | فسر 3037<br>علوم القرآن                             | سند 3000<br>مصطلح الحديث   | م۱ |               |
|--------------------------------|-------------------------------------------|-----------------------------------------|------------------------------------------|---------------------------------------|---------------------------------|------------------------------|-----------------------------------------------------|----------------------------|----|---------------|
|                                | لغة 3051<br>التحرير<br>العربي             | لغة 3001<br>النحو 1                     | قرأ3002<br>القرآن<br>الكريم 2            | فقه 3000<br>الفقه 1                   | فسر 3008<br>التفسير2            | عقد 3212<br>التوحيد 2        | سنه 3000<br>مدخل إلي<br>الحديث النبوي               | ترخ 3031<br>تاريخ المملكة  | م۲ | السنة الأولى  |
|                                | لغة 3002<br>النحو 2                       | قرأ 3003<br>القرآن الكريم               | فسر<br>3009<br>التفسير 3                 | عقد 3372<br>اعتقاد الأئمة الإ<br>ربعة | عقد 3313<br>التوحيد 3           | سنه 3001<br>أحاديث الأحكام   | ترخ 3341<br>الحضارات 1                              | أصل 3061<br>مقاصد الشريعة  | ۴م | السنة الثانية |
| قرأ 3004<br>القرآن الكريم<br>4 | فقه 3001<br>فقه 2                         | عقد 3441<br>مذاهب وتيارات<br>معاصرة     | عقد 3414<br>التوحيد 4                    | سنه 3004<br>أحاديث الأحكام 3          | ترخ3422<br>التاريخ الإس<br>لامي | ترب 3011<br>مناهج البحث      | أصل 3000<br>أصول الفقه                              | أدب 3001<br>البلاغة        | ٤٦ |               |
| قرأ 3005<br>القرآن الكريم<br>5 | عقد3573<br>خصائص<br>أهل السنة<br>ووسطيتهم | عقد 3551<br>الجدل والمنطق 1             | عقد3542<br>مذاهب<br>وتيارات<br>معاصرة    | عقد 3531<br>فرق 1                     | عقد 3515<br>التوحيد 5           | سنه 3007<br>حديث تحليلي<br>1 | ترخ 3542<br>الحضارات 2                              | أصل 3001<br>أصول الفقه 2   | م٥ | السنة الثانية |
| لغة 3004<br>النحو 3            | قرأ 3006<br>القرآن<br>الكريم 6            | فقه 3002<br>الفقه 3                     | فسر<br>3012<br>التفسير 4                 | عقد 3643<br>مذاهب وتيارات<br>معاصرة 3 | عقد 3632<br>فرق 2               | عقد 3621<br>أديان 1          | عقد 3616<br>التوحيد 6                               | سنه 3008<br>حديث تحليلي 2  | م٦ |               |
|                                | قرأ 3007<br>القرآن<br>الكريم 7            | فقه 3063<br>الفرائض                     | عقد 3733<br>فرق 3                        | عقد 3722<br>أديان 2                   | عقد 3717<br>التوحيد 7           | عدل 3002<br>تخريج الحديث     | دعو 3721<br>تطبيقات التقنية<br>الحديثة في<br>الدعوة | دعو 3011<br>الدعوة والحسبة | م٧ | السنة الرابعة |
|                                | قرأ 3008<br>القرآن<br>الكريم 8            | عقد 3874<br>دراسات في السنة و<br>البدعة | عقد 3861<br>البحث<br>العلمي في<br>التخصص | عقد 3852<br>الجدل والمنطق 2           | عقد 3823<br>أديان 3             | عقد 3818<br>التوحيد 8        | أصل 3052<br>القواعد الفقهية                         | عقد 3834<br>فرق 4          | م٨ |               |

#### 4. Bahasa Arab

Semula Program Studi ini bernama Program Studi Bahasa dan Sastra Arab pada asal mula berdirinya tahun 1375 H/1956 M. Kemudian pada tahun 1398 H/1978 M, namanya dirubah menjadi Program Studi Bahasa Arab. Salah satu tujuan Program Studi ini didirikan ialah untuk mencetak ulama-ulama yang kompenten dalam ilmu bahasa Arab sehingga dapat memahami Al-Quran, Hadis, dan sumber-sumber intelektual Islam yang lain.

الشريعة الحديث الشريف والدراسات الإسلامية الدعوة وأصول الدين اللغة العربيّة القرآن الكريم والدراسات الإسلامية الأنظمة والدراسات القضائية

Maka dari itu, disusunlah kurikulum mata kuliah yang mengacu pada peningkatan kemampuan berbahasa Arab yang meliputi **Nahwu, Sharaf, Balaghah, Sastra Arab,** dan lainnya. Kesusastraan Arab dipelajari semenjak semester pertama sampai terakhir. Bidang kajiannya bukan hanya sastra kontemporer saja, namun juga sastra pada zaman Jahiliyyah sampai ketika awal mula munculnya Islam. Sastra Abbasiah, Andalus, Mamluky dan Saudi juga dibahas tuntas.

Nahwu dengan pedoman "Syarhu Ibn 'Aqil" juga ditempuh dalam delapan semester. Sedangkan mata pelajaran Sharaf dalam tujuh semester. Adapun Balaghah dengan tiga bagiannya (Ma'any, Bayan, dan Badi') dipelajari dalam enam semester. Ditambah lagi dengan ilmu "Al-Urudh wa-l-Qafiyah", "Al-Lahjat wa-l-Ashwat", "An-Naqdu-l-Adaby", dan lainnya. Siapapun yang mempelajarinya akan hanyut terbawa ombak syi'ir araby. Sajaknya, ketukannya, dan bahkan intonasinya.

Jadilah Program Studi ini sangat cocok bagi pecinta bahasa Arab sebagai kunci ilmu pengetahuan agama Islam. Dengan menguasainya kita bisa lebih memahami apa yang dimaksud ayat-ayat al-Quran dan hadis-hadis Rasulullah shallallahu 'alaihi wa sallam. Tak hanya itu, dengan penguasaan ilmu-ilmu tadi ungkapan-ungkapan para ulama di zaman dulu maupun sekarang akan mudah tercerna dengan baik.

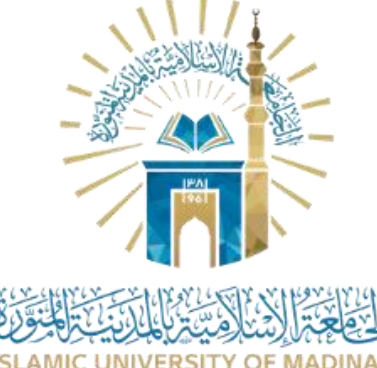

### Mata Kuliah Program Studi Bahasa Arab (S1) Universitas Islam Madinah

| لغة 3101<br>النحو 1               | قرأ 3001<br>القرآن الكريم      | فقه 3003<br>الفقه                 | عقد 3011<br>التوحيد 1                          | سند 3001<br>المدخل إلى<br>علوم الحديث | دعو 3031<br>قيم إسلامية                  | ترخ 3021<br>السيرة النبوية        | <b>أدب 3111</b><br>الأدب<br>الجاهلي          | <b>أدب 3101</b><br>مدخل إلى<br>علوم البلاغة | م1             | السنة الأولى  |
|-----------------------------------|--------------------------------|-----------------------------------|------------------------------------------------|---------------------------------------|------------------------------------------|-----------------------------------|----------------------------------------------|---------------------------------------------|----------------|---------------|
|                                   | لغة 3251<br>مهارة الإ<br>ستماع | لغة 3202<br>النحو 2               | فسر 3043<br>المدخل إلى<br>علم التفسير          | علم 3201<br>مقدمة في الإ<br>تصال      | سنه 3000<br>مدخل إلى<br>الحديث<br>النبوي | أصل 3002<br>أصول الفقه            | أدب 3212<br>أدب صدر الإ<br>سلام وبني<br>أمية | أدب 3202<br>علم البديع                      | 2۶             |               |
|                                   | لغة 3352<br>مهارة الكتابة<br>1 | لغة 3303<br>النحو 3               | قرأ 3002<br>القرآن الكريم<br>2                 | عقد 3017<br>التوحيد 2                 | ترخ 3031<br>تاريخ المملكة                | أدب 3351<br>مهارة القراءة<br>1    | أدب 3313<br>الأدب<br>العباسي                 | أدب 3303<br>علم البيان 1                    | 3p             |               |
| لغة 3421<br>علم الأصوات           | لغة 3411<br>الصرف              | لغة 3404<br>النحو 4               | علم 3402<br>نشأة وسائل ا<br>لإعلام و<br>تطورها | ترب 3011<br>مناهج البحث               | أدب 3452<br>مهارة القراءة<br>2           | أدب 3431<br>النصوص الأ<br>دبية 1  | أدب 3414<br>الأدب الأ<br>ندلسي               | أدب 3404<br>علم البيان                      | 4 <sub>ĉ</sub> | السنة الثانية |
| لغة 3522<br>فقه اللغة             | لغة 3512<br>الصرف 2            | لغة 3505<br>النحو 5               | قرأ 3003<br>القرآن الكريم<br>3                 | عقد 3021<br>الأديان و<br>الفرق        | أدب 3553<br>مهارة الكتابة<br>2           | أدب 3532<br>النصوص الأ<br>دبية 2  | أدب 3515<br>أدب الدول<br>المتتابعة           | أدب 3505<br>علم المعاني 1                   | 5 <sub>P</sub> | السنة الثالثة |
| لغة 3653<br>مهارة التحدث          | لغة 3623<br>علم المعاجم        | لغة 3613<br>الصرف 3               | لغة 3606<br>النحو 6                            | علم 3603<br>الإعلام<br>الدولي         | أدب 3633<br>النصوص الأ<br>دبية 3         | أدب 3621<br>مدخل إلى<br>علم النقد | أدب 3616<br>الأدب<br>الحديث                  | أدب 3606<br>علم المعاني 2                   | бр             |               |
| لغة 3741<br>العروض و<br>القافية 1 | لغة 3724<br>علم الدلالة        | لغة 3707<br>النحو 7               | قرأ 3004<br>القرآن الكريم<br>4                 | أدب 3741<br>الأدب المقارن             | أدب 3734<br>النصوص الأ<br>دبية 4         | أدب 3722<br>النقد القديم          | أدب 3717<br>الأدب<br>السعودي                 | أدب 3707<br>علم المعاني 3                   | م7             | السنة الرابعة |
|                                   |                                | لغة 3842<br>العروض و<br>القافية 2 | لغة 3831<br>إعراب القرآن                       | لغة 3825<br>علم اللغة                 | لغة 3808<br>النحو 8                      | علم 3804<br>الإعلام<br>الجديد     | أدب 3835<br>النصوص الأ<br>دبية 5             | أدب 3823<br>النقد الحديث                    | م8             |               |

#### 5. Al Qur'an dan Studi Islam

Program Studi ini fokus pada pembelajaran Al-Quran dan cabang ilmunya (qiraat, tafsir, tajwid, ilmu rasm mushaf, ilmu 'addul aay dll.) serta mencetak output insan Al-Quran yang hafal lafadznya, faham maknanya, dan spesialis dalam keilmuannya.

Pembelajaran dalam Program Studi ini mengedepankan hafalan matan-matan ilmu qiraat seperti matan jazariyah, matan syathibiyyah (hirzul amanii wa wajhat tahaanii fil qiraat assab'iy), matan dzurrah, matan alfaraid alhisan fii 'addi aay Al-Quran dan sebagainya. Disamping itu, pembelajaran dalam Program Studi ini juga mengedapankan pemahaman dan analisa seperti analisa tafsir (tafsir tahliliy), analisa ragam bacaan (tahlilul qira-at), tafsir tematik (maudlu'iy) dan semacamnya. Sedangkan syarat utama masuk Program Studi ini adalah hafalan Al-Quran 30 juz.

Diantara kelebihan Program Studi ini adalah kesempatan mempelajari cabang ilmu yang sekarang ini mulai banyak ditinggalkan, **ilmu qiraat**. Disamping itu metode ta'shiil (memulai dari akar) yang diterapkan, model pembelajaran yang intens serta perpaduan antara teori dan praktek membuat kita lebih cepat menyerap dan memahami mata kuliah. Juga adanya ujian Al-Quran 30 juz pada tiap semester membuat mahasiswa terpacu untuk terus menjaga hafalannya.

Pada jenjang S1, pembelajaran masih bersifat generalisasi dan belum ada penProgram Studi. Porsi antara keilmuan **tafsir** dan keilmuan qiraat cukup berimbang. Ilmu syar'i lainnya seperti tauhid, hadits, fiqh, dan nahwu pun tetap dipelajari dengan porsi yang cukup.

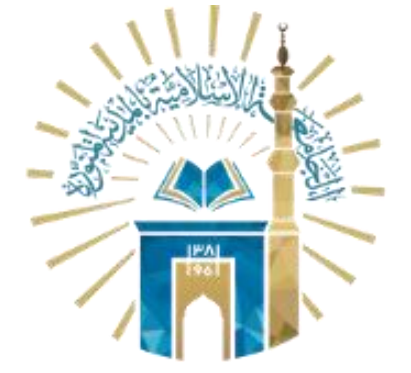

المعالم المنافقية المنتخط المنتخط المنتخط المنافق في المعاد المنافقة المنافقة المنافة المنافقة المنافقة المنافقة المنافقة المنافقة المنافقة المنافقة المنافقة المنافقة المنافقة المنافقة المنافة المنافقة المنافقة المنافقة المنافقة المنافقة المنافقة المنافقة المنافقة المنافقة المنافقة المنافقة المنافقة المنافقة المنافقة المنافقة المنافقة المنافقة المنافقة المنافة المنافة المنافقة المنافة المنافقة المنافة المنافة المنافة المنافة المنافة ا

الشريعة الحديث الشريف والدراسات الإسلامية الدعوة وأصول الدين اللغة العربيّة القرآن الكريم والدراسات الإسلامية الأنظمة والدراسات القضائية

### Mata Kuliah Program Studi Ilmu Al Qur'an dan Studi Islam Universitas Islam Madinah

| السنة الأولى  | م۱ | دعو 3031<br>قيم إسلامية               | سند 3000<br>مصطلح<br>الحديث                   | قرأ 3171<br>مدخل إلي علم<br>القراءات                 | قرأ 3121<br>التجويد 1             | قرأ 3111<br>القراءات<br>العشر 1 | فسر 3141<br>أصول التفسير                            | عقد 3011<br>التوحيد 1                   | ترخ 3021<br>السيرة النبوية  |
|---------------|----|---------------------------------------|-----------------------------------------------|------------------------------------------------------|-----------------------------------|---------------------------------|-----------------------------------------------------|-----------------------------------------|-----------------------------|
|               | ٢٦ | سنه 3000<br>مدخل إلي<br>الحديث النبوي | عقد 3012<br>التوحيد 2                         | فقه 3000<br>الفقه 1                                  | قرأ 3212<br>القراءات العشر 2      | قرأ 3222<br>التجويد 2           | لغة 3001<br>النحو 1                                 | لغة 3051<br>التحرير العربي              |                             |
| السنة الثانية | ۴  | أدب 3001<br>البلاغة                   | ترخ 3031<br>تاريخ المملكة                     | سنه 3001<br>أحاديث الأحكام                           | فسر 3301<br>التفسير التحليلي<br>1 | فسر 3342<br>مناهج<br>المفسرين   | قرأ 3313<br>القراءات العشر<br>3                     | قرأ 3332<br>عدد الآي                    | لغة 3002<br>النحو 2         |
|               | ٤٦ | أصل 3000<br>أصول الفقه 1              | ترب 3011<br>مناهج البحث                       | عقد 3013<br>التوحيد 3                                | فسر 3402<br>التفسير التحليلي<br>2 | فسر 3431<br>علوم القرآن<br>1    | فقه 3001<br>الفقه 2                                 | قرأ 3414<br>القراءات العشر 4            |                             |
| السنة الثالثة | م٥ | أصل 3001<br>أصول الفقه 2              | عقد 3014<br>التوحيد 4                         | فسر 3503<br>التفسير التحليلي 3                       | فسر 3532<br>علوم القرآن 2         | قرأ 3515<br>القراءات<br>العشر 5 | قرأ 3541<br>رسم المصحف<br>1                         | قرأ 3561<br>توجيه القراءات              | لغة 3005<br>النحو 3         |
| -             | م٦ | سنه 3006<br>حديث تحليلي               | عقد 3021<br>الأديان والفرق                    | فسر 3604<br>التفسير التحليلي 4                       | فسر 3633<br>قواعد التفسير         | فسر 3634<br>البلاغة<br>القرآنية | فقه 3002<br>الففه 3                                 | قرأ 3616<br>القراءات العشر 6            | قرأ 3642<br>رسم المصحف<br>2 |
| السنة         | م٧ | فسر 3705<br>التفسير<br>التحليلي 5     | فسر 3735<br>إعجاز القرآن                      | فسر 3751<br>التقنيات الحديثة في<br>الدراسات القرآنية | فقه 3063<br>الفرائض               | قرأ 3717<br>القراءات<br>العشر 7 | قرأ 3751<br>ضبط المصحف                              | قرأ 3781<br>البحث العلمي في<br>القراءات | لغة 3011<br>الصرف           |
| الرابعة       | م٨ | سند 3002<br>التخريج                   | عقد 3041<br>المذاهب و<br>التيارات<br>المعاصرة | فسر 3806<br>التفسير التحليلي 6                       | فسر 3811<br>التفسير<br>الموضوعي   | فسر 3836<br>الانتصار<br>للقرآن  | فسر 3852<br>البحث العلمي<br>في الدراسات<br>القرآنية | قرأ 3818<br>القراءات العشر 8            |                             |

#### 6. Hukum dan Perundang-Undangan

Program studi Andzimah (Hukum) wa dirosat Qadhaiyyah (studi peradilan) mempelajari penerapan hukum Islam dalam sistem hukum di negara-negara Timur Tengah, utamanya Arab Saudi, beserta hal-hal terkait dengannya semisal Hubungan Internasional, Politik, dan Qadha (peradilan) klasik.

الشريعة الحديث الشريف والدراسات الإسلامية الدعوة وأصول الدين اللغة العربيّة القرآن الكريم والدراسات الإسلامية الأنظمة والدراسات القضائية

Program Studi Andzimah wa dirosat Qadhaiyyah di Universitas Islam Madinah pada intinya bertugas secara akademis memberikan **pendekatan Hukum Islam pada sistem ketatanegaraan** untuk bisa diterapkan. Sehingga Program Studi ini sangat cocok bagi mahasiswa yang ingin mempelajari ilmu hukum positif/ wadh'i/ civil law yang tetap berkarakter dan berdasarkan fiqh islam (madzhab Hambali pada khususnya), mencoba mempelajari seluk beluk hukum positif dan ingin mengetahui padanannya dalam syariat. Didalamnya juga Mahasiswa dapat mengoptimalisasikan harmonisasi hukum positif yang berlaku di negara-negara dengan hukum Islam, Mahasiwa dapat pula mengetahui bentuk riil "penerapan syariat islam" dalam konteks negara modern saat ini (Kerajaan Saudi Arabia dan negara teluk secara umum).

Pada program studi jenjang S1 Andzimah wa dirosat Qadhaiyyah di Universitas Islam Madinah, diberikan bobot materi pembelajaran fiqh (madzhab hambali) dengan lengkap. Sehingga, mata kuliah yang berkaitan dengan fiqh condong lebih banyak dibandingkan Program Studi lain seperti lughah, dakwah, hadits dan Alqur'an. Namun tentu mata kuliah Fiqh-nya tidak sebanyak apa yang dipelajari di Program Studi Syariah.

Kurikulum dan Silabus silahkan Program Studi Andzimah wa dirosat Qadhaiyyah silahkan unduh di <u>http://bit.ly/andzimahUIM</u>

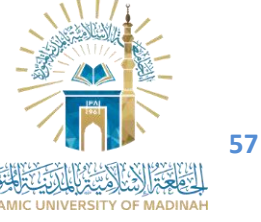

## **TANYA - JAWAB**

# Apakah Passport dibuat sebelum melakukan pendaftaran atau setelah diterima?

Passport dibuat sebelum melakukan pendaftaran sebagai bagian dari syarat pemberkasan pendaftaran.

Jangan lupa siapkan surat pengantar dari sekolah atau lembaga untuk dapat meyakinkan petugas imigrasi dalam menyetujui pengajuan pembuatan passport mu. Berpakaianlah yang rapi, sopan, baik dan tidak mecolok pada saat proses mendatangi kantor imigrasi. Cek kembali apakah perlu dilakukan pendaftaran online untuk mendapatkan nomor antrian.

# Apakah yang membedakan antara SKKB dan SKCK ? Dan apakah keduanya harus diterjemahkan?

- SKKB pada umumnya dikeluarkan oleh pihak Sekolah, terdapat judul surat yang jelas tertera "Surat Keterangan Kelakuan Baik (SKKB)." Pendaftar bisa mendapatkan format dan contoh SKKB di mesin pencarian seperti google. SKCK dikeluarkan oleh pihak kepolisian.
- SKKB pada pendaftaran umum wajib diterjemahkan ke bahasa Arab melalui penerjemah tersumpah.
- SKCK disarankan juga diterjemahkan ke bahasa Arab melalui penerjemah tersumpah. Keduanya (SKCK asli dan terjemahan) digabungkan dengan format PDF menjadi satu kesatuan file.

Apakah Surat Kesehatan harus melakukan Medical Check Up (MCU) secara keseluruhan dengan melakukan pemeriksaan TBC, Hepatitis, dsb?

Pada pendaftaran pada kampus-kampus di Saudi, surat sehat bisa diambil dari puskesmas, klinik, dokter umum atau Rumah sakit dengan format sederhana. Pemeriksaan MCU lengkap hanya akan dilakukan apabila pelamar sudah dinyatakan diterima dan hendak melakukan proses pengambilan visa. Bagaimana pemecahan masalah terkait pembuatan SKCK pada kondisi penuntut ilmu yang sedang tidak berada di lokasi domisili saat ia sedang mencoba mengumpulkan berkas? Informasi yang beredar adalah SKCK hanya bisa diproses pada lokasi domisili KTP.

Untuk pembuatan SKCK baru, setahu kami, pembuatannya bisa diwakilkan asalkan memiliki rumus 3 jari. Pendaftar bisa melakukan penyetakan rumus 3 jari di kantor polisi terdekat Pendaftar, kemudian kirim dokumen itu ke Rumah, dan minta orang rumah bikin SKCK Pendaftar ke kantor polisi domisili Pendaftar dengan rumus 3 jari sebagai dokumen pelengkap.

Untuk perpanjangan SKCK, perpanjangan bisa diwakilkan oleh orang lain dengan menggunakan SKCK lama. Silahkan komunikasikan dengan kantor polisi tujuan domisili untuk lebih detailnya.

Buatlah SKCK dengan tujuan "melanjutkan pendidikan" tidak perlu spesifik memberitahukan untuk kuliah di LIPIA, timur tengah atau Universitas islam madinah. Agar SKCK bisa dipergunakan pada banyak pendaftaran kampus lain dan proses pembuatan nya tidak dipersulit.

Pendaftar pada jurusan ilmu agama diberikan satu syarat tambahan, yaitu: Mengikuti Tes Kompetensi Bahasa Arab (AKFA`) Bagaimana cara saya mengikuti tes tersebut? Dimana tes tersebut dilaksanakan?

Pada pendaftaran Universitas Islam Madinah, proses Tes Kompetensi Bahasa Arab (AKFA`) dilaksanakan jauh <u>setelah</u> masa pendaftaran selesai, tes ini dilaksanakan oleh pihak kampus UIM dalam rangka mengukur kemampuan bahasa pada calon mahasiswa sebelum diterbitkannya pengumuman hasil penerimaan secara final. Tes Kompetensi Bahasa Arab <u>tidak dilaksanakan pada proses pendaftaran.</u> Agar pendaftar menunggu arahan lebih lanjut terkait siapa saja yang berhak untuk melaksanakan tes ini secara online.

#### Apa saja sih sebenarnya berkas yang harus diterjemahkan?

Untuk pendaftaran pada kampus-kampus di Saudi, Dokumen yang diterjemahkan adalah Dokumen Indonesia ke Bahasa Arab.

Dokumen seperti Ijazah yang sudah dalam bahasa Arab, tidak perlu diterjemahkan lagi pada tahap pendaftaran (kecuali tertera ketentuan khusus dari PPMI atau Universitas).

Karena itu, usahakan agar berkas seperti Surat Rekomendasi dan CV juga sudah tertulis dalam Bahasa Arab agar tidak perlu diterjemahkan lagi agar tidak boros biaya.

Passport secara mutlak tidak perlu diterjemahkan kedalam bahasa Arab karena merupakan dokumen yang berlaku internasional.

# Transkrip nilai yang diunggah itu Nilai Raport atau Nilai di belakang Ijazah?

Definisi umum transkrip nilai adalah nilai yang terlampir dengan keluarnya ijazah.

Sehingga yang dimaksud di sini adalah nilai di belakang ijazah.

Adapun pengecualian nilai raport hanya apabila jelas menuliskan nilai raport selama 3 tahun di Sekolah. Misalnya: pendaftaran KSU Riyadh, Taibah Madinah dan Al Qasimia Uni Emirates Arab.

# Apakah bisa melakukan pendaftaran beberapa kampus sekaligus pada waktu yang bersamaan ?

Untuk kampus-kampus di Saudi dimana portal pendaftaran satu kampus dengan yang lain, memiliki portal yang berbeda. Maka disarankan <u>agar mendaftar sebanyak-</u> <u>banyaknya</u> pada tiap-tiap lokasi kampus. Hal ini tidak berlaku hanya bagi pendaftar yang sudah mendapatkan status murosyah atau maqbul mabdai pada salah satu kampus, dalam rangka untuk mempercapat memperoleh visa. Apakah berkas terjemahan (untuk beasiswa kampus Saudi) harus dilegalisir pada saat menggunggah pendaftaran? Bagaimana cara dan dimana tempatnya?

Legalisir kedutaan dan kementerian dilakukan di Jakarta.

Tidak usah risau, ini adalah tahapan verifikasi saat Pendaftar sudah diterima dan melakukan pemberkasan visa. Lokasi legalisirnya terdapat di halaman belakang terjemahan. Jadi tidak akan terscan pada halaman yang sama.

Pada tahap pendaftaran ini, Pendaftar cukup melakukan terjemahan berkas saja di penerjemah tersumpah. Scan hasilnya. lalu unggah (upload). Belum waktunya untuk dilegalisir. Hal ini berlaku pada seluruh pendaftaran di kampus-kampus seluruh Saudi.

Apakah dengan menggunakan jasa pendaftaran berbayar yang ditawarkan agen-agen yang beredar di sosial media, dapat memperbesar peluang saya untuk dapat diterima di Universitas Islam Madinah?

Tidak ada pemungutan biaya apapun pada proses pendaftaran ini. Universitas Islam Madinah (UIM) tidak memiliki kantor cabang atau lembaga perwakilan yang menerima pendaftaran mahasiswa di negara mana pun. Calon Mahasiswa diharapkan dapat dengan cerdas menghindari jasa berbayar berbentuk apapun yang menawarkan diri untuk mewakili pihaknya dalam melakukan pendaftaran Online, dan dapat melakukan pendaftaran melalui web yang tertera dengan gratis secara mandiri. Jasa seperti ini **tidak meningkatkan peluang** anda untuk diterima di Universitas Islam Madinah.

فتح الله عليكم وزادكم من فضله